# Xellent Series Industrial Barcode Printer

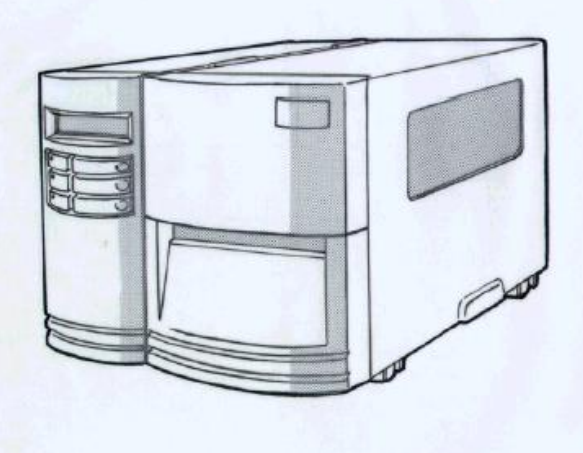

X-1000VL / X-2000V / X-2000VZip / X-3200 User's Manual

## Table of Contents

| Table of Contents                                                                                                    | II                                                                  |
|----------------------------------------------------------------------------------------------------|---------------------------------------------------------------------|
| Getting Started                                                                                                    | 5                                                                   |
| Unpacking<br>Package Contents<br>Placing the Printer<br>Connecting the Power Cord                                                                                                    | 5<br>6<br>7<br>7                                                    |
| Getting to Know Your Printer                                                                                                    | 9                                                                   |
| Front Panel<br>LED Indicators<br>Buttons<br>LCD Display (X-2000V / X-2000VZip / X-3200)<br>Setting Display Language (X-2000V / X-3200 models)<br>Changing Settings from the Panel (X-2000V / X-3200)<br>Internal Parts and Features<br>Loading a Ribbon<br>Loading Media<br>Standard Mode<br>Peel Off Mode<br>Cutting Mode | 9<br>10<br>11<br>12<br>14<br>15<br>22<br>24<br>28<br>28<br>32<br>36 |
| Configuration                                                                                                    | 39                                                                  |
| Performing Calibration<br>Printing a Configuration Report<br>Resetting to Factory Default Settings                                                                                                    | 39<br>40<br>41                                                      |
| Computer Connections                                                                                                    | 42                                                                  |
| USB Interface Requirements<br>Centronics Parallel Port<br>Serial (RS-232) Port                                                                                                    | 42<br>42<br>43                                                      |

| Communicating with the Printer                       | 44 |
|------------------------------------------------------|----|
| Before installation                                  | 44 |
| Installing the Printer Driver (Argox Seagull Driver) | 44 |
| Driver for Plug and Play (USB only)                  | 51 |
| Driver for WIN Vista (USB only)                      | 56 |
| Troubleshooting                                      | 63 |
| LED and LCD Diagnosis                                | 63 |
| Media Problems                                       | 63 |
| Ribbon Problems                                      | 64 |
| Other Problems                                       | 64 |
| Miscellaneous                                        | 66 |
| Recovery                                             | 67 |
| Caring for Your Printer                              | 68 |
| Cleaning the Print Head                              | 68 |
| Cleaning the Roller                                  | 69 |
| Cleaning the Media Compartment                       | 69 |
| Technical Reference                                  | 70 |
| General Specifications                               | 70 |
| Fonts, Bar Codes and Graphics Specification          | 73 |
| Printer Programming Language A, PPLA                 | 74 |
| Printer Programming Language B, PPLB                 | 75 |
| Printer Programming Language Z, PPLZ                 | 76 |
| Interface Specifications                             | 76 |
| USB                                                  | 76 |
| Serial Interface                                     | 77 |
| Connection with Host:                                | 78 |
| Parallel (Centronics)                                | 80 |
| Auto Polling                                         | 80 |
| ASCII TABLE                                          | 80 |

| Appendix A: Printer Status                                                                    | 82       |
|-----------------------------------------------------------------------------------------------|----------|
| Appendix B: Stand-alone Keyboard and Barcode Read                                             | er       |
|                                                                                               | 83       |
| Keyboard                                                                                      | 83       |
| Form Control Functions                                                                        | 83       |
| Example: Making a Keyboard Form                                                               | 84       |
| Output                                                                                        | 86       |
| Barcode Reader                                                                                | 87       |
| Example: Making a Barcode Reader Form                                                         | 88       |
| Output                                                                                        | 90       |
| Appendix C: Cutter Installation                                                               | 91       |
| Appendix D: Dispenser Installation                                                            | 94       |
| Adjusting tension for the ribbon<br>Modification for the outside and inside coating of ribbon | 97<br>97 |

## **Getting Started**

Congratulations on choosing the Argox Xellent Series (X-Series) industrial barcode printer. This user's manual describing the X-1000VL, X-2000V and X-3200 models, will help you get to know your new printer. The manual includes a guide to operate the printer as well as related information on troubleshooting, maintenance, and technical reference. Illustrations are provided to help you quickly become familiar with the printer.

### Unpacking

After receiving your printer, please check for possible shipping damage:

- 1. Inspect the outside of both the box and the printer for possible damage.
- 2. Open the top cover of the printer to see if the media compartments are in order.
- **Note:** If damage has occurred, contact your shipping company immediately to file a claim.
  - 3. Check whether you have received the following accessories together with the printer. If there are any items missing, please contact your local dealer.

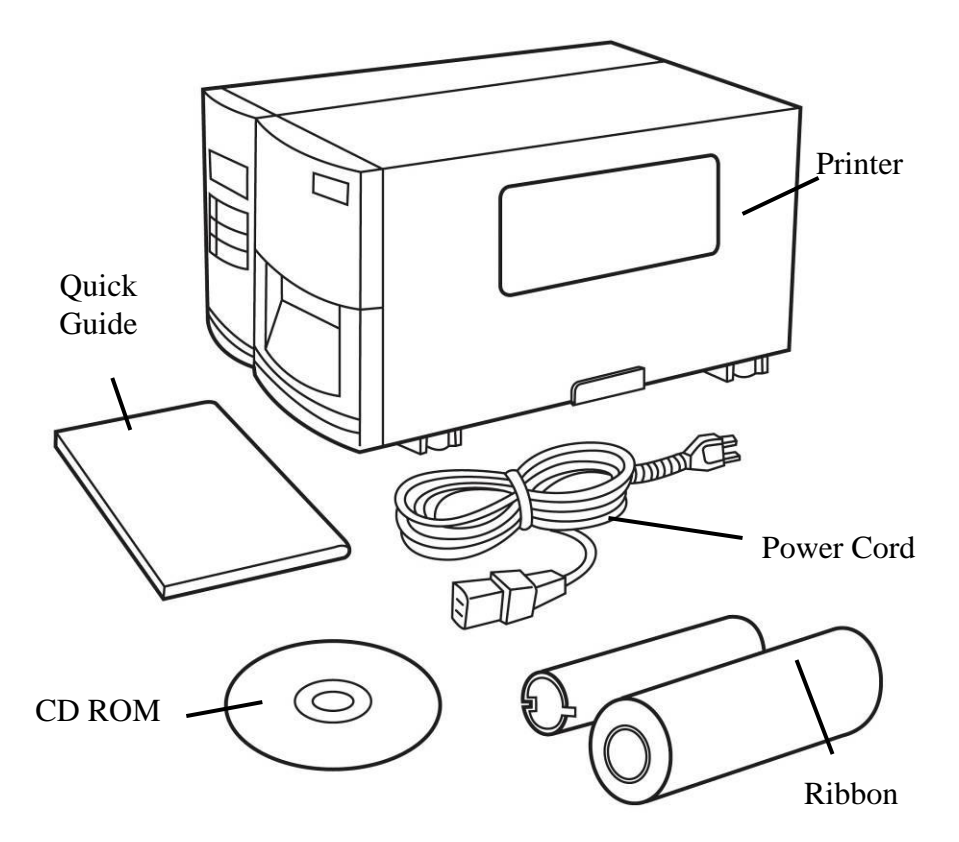

**Package Contents** 

- Printer
- Quick Guide
- CD Rom Disk
- Power Cord
- Ribbon

### **Placing the Printer**

Before setting up and connecting the printer you should consider the following.

**WARNING!** Do not operate the printer in an area where it might get wet.

- Find a solid flat surface with adequate room for the printer and enough space above for media and ribbon access.
- Place the printer within cable distance of the host and printer (serial or parallel cable.)
- Isolate the power cord from other electrical cables.

#### **Connecting the Power Cord**

Connect the power cord as below.

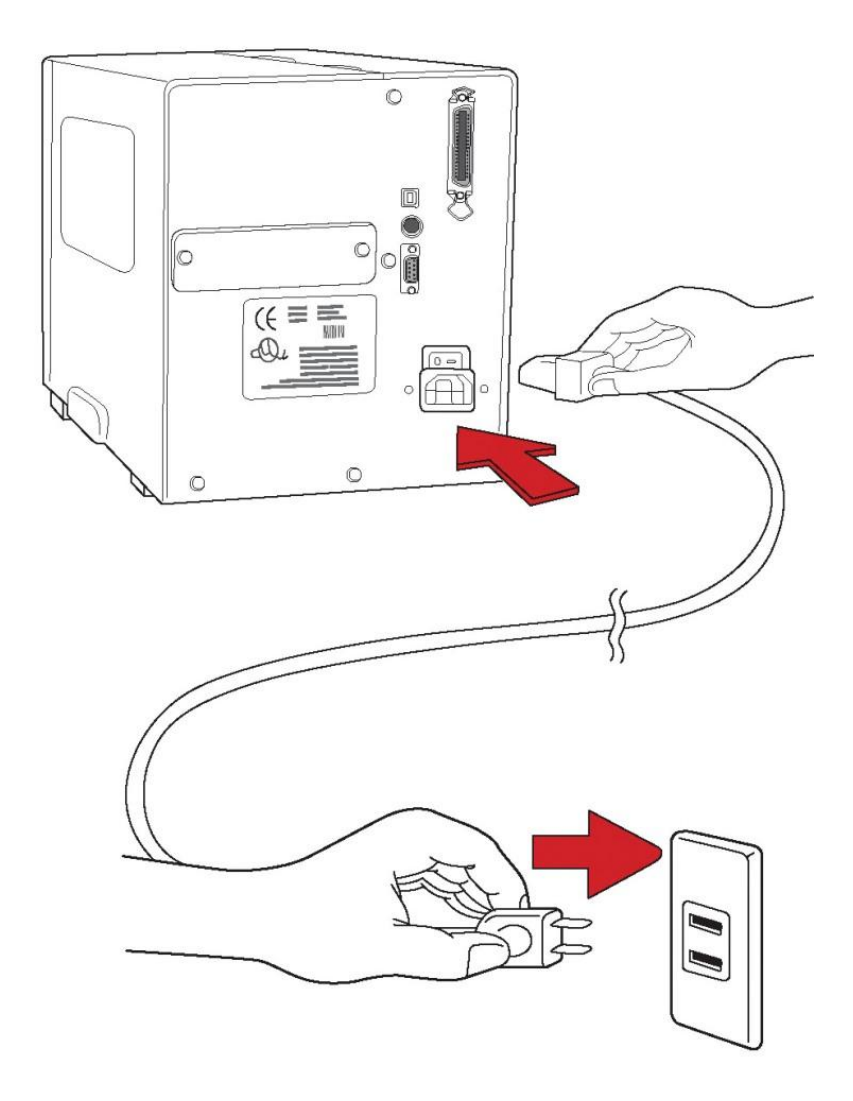

## Getting to Know Your Printer

The illustrations below describe parts and features of the X-Series.

#### Front Panel

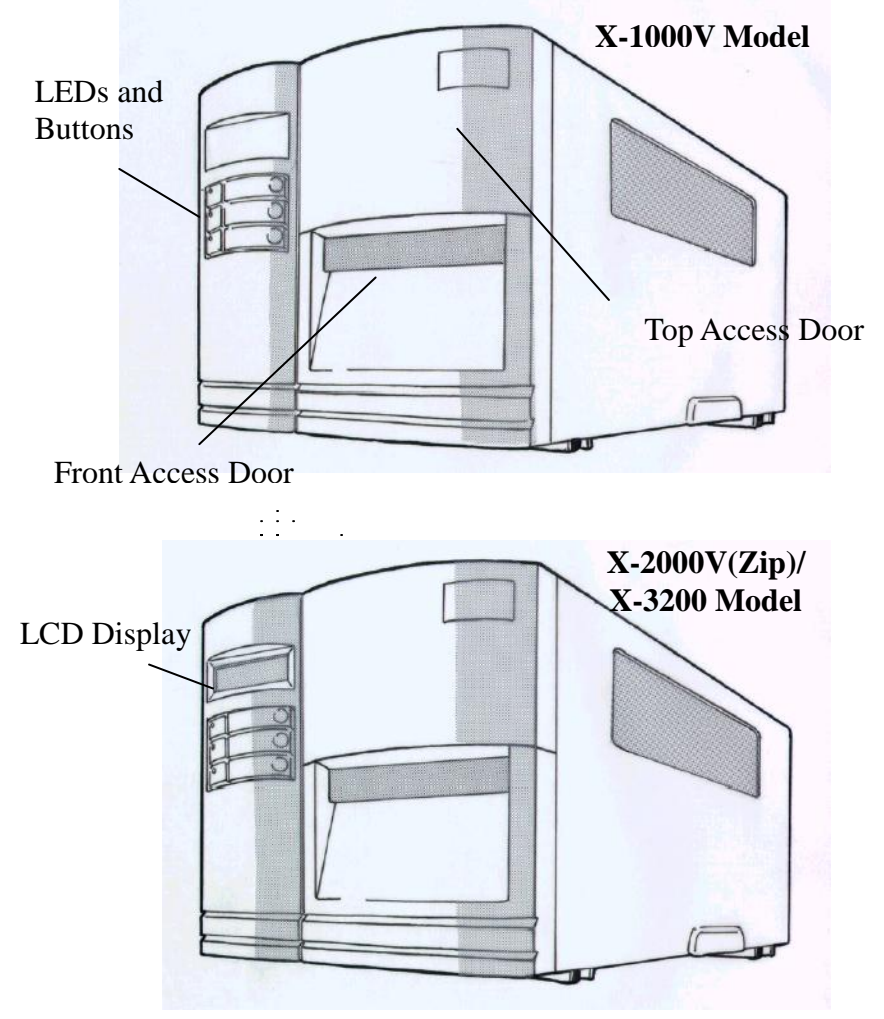

The front panel includes:

- 3 LED indicators (READY, MEDIA and RIBBON)
- 3 buttons (FEED, PAUSE and CANCEL)
- LCD display (X-2000V / X-2000VZip / X-3200)
- Top Access Door
- Front Access Door

#### **LED** Indicators

There are three LED indicators on the front panel, READY, MEDIA and RIBBON. These indicators display the operation status of the printer.

| READY  | <b>On</b> – Normal operation<br><b>Off</b> –Printer error                                                                                                    |
|--------|----------------------------------------------------------------------------------------------------|
| MEDIA  | <b>On</b> – Normal operation<br><b>Blinking</b> – Install new media<br>Printhead overheat<br>The printer is paused,                                                                                                    |
| RIBBON | <b>On</b> – thermal transfer mode with ribbon installed<br><b>Off</b> – direct thermal mode ( no ribbon installed )<br><b>Blinking</b> – Install a new ribbon<br><i>For the X-2000V / X-2000VZip / X-3200 models</i><br>The mode of thermal transfer and direct transfer set<br>with the panel. |

For the X-1000VL model Set with the Windows driver or command.

#### **Buttons**

There are three buttons, each with two basic functions.

| Button | <b>Function 1</b><br>(Press the button)                                                      | <b>Function 2</b><br>(Press the button and<br>power switch together) |
|--------|----------------------------------------------------------------------------------------------|----------------------------------------------------------------------|
| FEED   | Feed a label                                                                                 | Perform self test & print configuration report                       |
| PAUSE  | <ul><li>Pause printing</li><li>Press again to resume printing</li></ul>                      | Perform a media calibration                                          |
| CANCEL | <ul> <li>Interrupt and delete a print<br/>task</li> <li>Force printer to continue</li> </ul> | Reset FLASH settings                                                 |

#### Notes:

- 1. You should perform a media calibration after installation and when changing to a different type or size of media.
- 2. Before calibration, you must load the media and ribbon properly and move the label sensor to the correct position.
- 3. After calibration the printer saves parameters to FLASH. Without correct calibration gap detection is easily lost during printing especially for small labels (less than 1.5 inches in height).
- 4. After self-test, the printer is in dump mode. For normal operation, you must press CANCEL to restart the printer.

### LCD Display (X-2000V / X-2000VZip / X-3200)

The X-2000V / X-2000VZip / X-3200 models have a LCD that shows:

- printer status
- printer settings
- input data from a keyboard or barcode reader

After power-on, the LCD displays the following message:

X-2000V

READY (203,PPLB)

X-3200

READY (300,PPLB)

The first parameter is either 203 or 304, which stands for the printer resolution. The second parameter indicates the emulation (printer language), PPLA, PPLB or PPLZ.

If a keyboard is plugged in, the display shows: X-2000V

READY (203,PPLB) <ESC> FOR KEYBD

X-3200

READY (300,PPLB) <ESC> FOR KEYBD If a barcode reader is connected, the display shows:  $X\mathchar`-2000V$ 

READY (203,PPLB) WITH B.C. READER

X-3200

READY (300,PPLB) WITH B.C. READER

If an abnormal condition occurs, a related message is displayed. For example:

RIBBON OUT

Setting Display Language (X-2000V / X-3200 models)

The printer's LCD display supports six languages: English, French, German, Italian, Spanish, and Portuguese.

To select a language:

- 1. Press the PAUSE and CANCEL buttons at the same time.
- 2. Hold both buttons for about 3 seconds and release.
- 3. The language selection screen appears.

| LANGUAGE |  |
|----------|--|
| ENGLISH  |  |

- 4. Press the FEED button for the next language.
- 5. Press the CANCEL button to select and set the language.

Press PAUSE or the PAUSE+CANCEL buttons to exit the language selection screen and enter normal mode.

| ltem     | Range                | Factory Default |
|----------|----------------------|-----------------|
| LANGUAGE | ENGLISH, FRENCH,     | ENGLISH         |
|          | GERMAN, ITALIAN,     |                 |
|          | SPANISH, PORTUGUESE. |                 |

### Changing Settings from the Panel (X-2000V / X-3200)

You can change settings using the buttons on the front panel of the X-2000V and X-3200 printer models, in addition to changing settings via software commands.

| Buttons                        | Function                                                                                                    |  |
|--------------------------------|----------------------------------------------------------------------------------------------------|--|
| PAUSE+CANCEL                   | Press to enter setting mode.                                                                                                    |  |
| (Don't press over<br>1 second) | Press again to exit setting mode and return to normal mode.                                                                                                    |  |
| FEED                           | Press to show next parameter.                                                                                                    |  |
| PAUSE                          | Press to show next setting item.                                                                                                    |  |
| CANCEL                         | Selects and saves a parameter to<br>permanent FLASH memory. Unless<br>changed via panel or command the<br>parameter is saved even if you restart the<br>printer. |  |

#### Setting Procedure

To change settings using the buttons on the front panel:

- 1. Turn on the printer. When READY appears on the LCD, press the PAUSE+CANCEL at the same time.
- 2. Press PAUSE until the item you wish to set appears.
- 3. Press FEED until the desired parameter appears.
- 4. Press CANCEL to save your setting. An asterisk appears in the last column.
- 5. Press PAUSE+CANCEL at the same time to return to normal mode.

| Note:   | Do not change settings during printing or |
|---------|-------------------------------------------|
| communi | ication.                                  |

Item and Parameter Settings, PPLA

| Item                 | Range                                           | Factory Default  | Remarks                                                      |
|----------------------|-------------------------------------------------|------------------|--------------------------------------------------------------|
| PRINTER<br>TYPE      | Thermal transfer /<br>Direct thermal            | Thermal transfer |                                                              |
| CONTROL              | STANDARD                                        | STANDARD         |                                                              |
| CODE<br>SET          | ALTERNATIVE 1<br>ALTERNATIVE 2<br>ALTERNATIVE 3 |                  |                                                              |
| CUT/PEEL<br>POS (mm) | -15 ~ 50 mm                                     | 0 mm             | Controls cut and peel position.                              |
| PRINT<br>OFFSET (mm) | -8 ~ 15 mm                                      | 0 mm             | Controls vertical<br>print position.<br>Positive value only. |
| TPH VER<br>OFFS (mm) | -3~3 mm                                         | 0 mm             | Offset of vertical print position.                           |
| RECOVERY<br>PRINT    | ENABLED,<br>DISABLED                            | ENABLED          | Contents reprint<br>after media-out or<br>ribbon-out         |
| CUTTER<br>INSTALLED  | NO<br>YES                                       | NO               |                                                              |
| CUT MODE             | NORMAL<br>W/O BACKFEED                          | NORMAL           | Appears only when<br>cutter installed yes                    |
| PEELER<br>INSTALLED  | NO<br>YES                                       | NO               |                                                              |
| WIN CON LEN<br>(mm)  | 0 ~ 254 mm                                      | 0 mm             | Only under<br>Windows with<br>bundled printer                |

|                      |                                                                          |             | driver and<br>continuous media.                                                                       |
|----------------------|--------------------------------------------------------------------------|-------------|----------------------------------------------------------------------------------------------------|
| COUNTING             | UP<br>DOWN                                                               | DOWN        |                                                                                                    |
| MEDIA SENS.<br>TYPE  | REFLECTIVE<br>SEE-THROUGH                                                | SEE-THROUGH | Select for media<br>characteristics.<br>Once changed<br>make sure to<br>calibrate before<br>printing. |
| BACK FEED            | DISABLED,<br>ENABLED                                                     | DISABLED    |                                                                                                    |
| BACK<br>DISTANCE     | 10~40 mm                                                                 | 22 mm       | Appears only when<br>BACKFEED<br>enabled.                                                             |
| BASE<br>DARKNESS     | 0~99                                                                     | 0           |                                                                                                    |
| BAUD RATE<br>(RS232) | 600 / 1200 / 2400/<br>4800 / 9600 /<br>19200 / 38400 /<br>57600 / 115200 | 9600        |                                                                                                    |
| PARITY<br>(RS232)    | NONE<br>EVEN<br>ODD                                                      | NONE        |                                                                                                    |
| LENGTH<br>(RS232)    | 8 DATA BITS<br>7 DATA BITS                                               | 8 DATA BITS |                                                                                                    |
| CLEAR FLASH          | NO<br>YES                                                                | NO          |                                                                                                    |

## Item and Parameter Settings, PPLB

| ltem                 | Range                                | Factory Default  | Remarks                                                                       |
|----------------------|--------------------------------------|------------------|-------------------------------------------------------------------------------|
| PRINTER<br>TYPE      | Thermal transfer<br>/ Direct thermal | Thermal transfer |                                                                               |
| CUT/PEEL<br>POS (mm) | -15 ~ 50 mm                          | 0 mm             | Controls cut and peel position.                                               |
| PRINT<br>OFFSET (mm) | -8 ~ 15 mm                           | 0 mm             | Controls vertical print position. Positive value only.                        |
| TPH VER<br>OFFS (mm) | -3~3 mm                              | 0 mm             | Offset of vertical print position.                                            |
| RECOVERY<br>PRINT    | ENABLED,<br>DISABLED                 | ENABLED          | Contents reprint after<br>media-out or ribbon-out                             |
| CUTTER<br>INSTALLED  | NO<br>YES                            | NO               |                                                                               |
| CUT MODE             | NORMAL<br>W/O BACKFEED               | NORMAL           | Appears only when<br>cutter installed yes                                     |
| PEELER<br>INSTALLED  | NO<br>YES                            | NO               |                                                                               |
| READER<br>INSTALLED  | NO<br>YES                            | NO               |                                                                               |
| WIN CON LEN<br>(mm)  | 0 ~ 254 mm                           | 0 mm             | Only under Windows<br>with bundled printer<br>driver and continuous<br>media. |
| BASE SPEED<br>(IPS)  | 0 ~ 4 IPS<br>0 ~ 5 IPS               | 0 IPS            | For X-2000V only.<br>For X-3200 only.                                         |
| COUNTING             | UP                                   | DOWN             |                                                                               |

|                      | DOWN                                                                        |             |                                                                                                    |
|----------------------|-----------------------------------------------------------------------------|-------------|----------------------------------------------------------------------------------------------------|
| MEDIA SENS.<br>TYPE  | REFLECTIVE<br>SEE-THROUGH                                                   | SEE-THROUGH | Select for media<br>characteristics. Once<br>changed make sure to<br>calibrate before<br>printing. |
| BACK FEED            | DISABLED,<br>ENABLED                                                        | DISABLED    |                                                                                                    |
| BACK<br>DISTANCE     | 10~40 mm                                                                    | 22 mm       | Appears only when<br>BACKFEED enabled.                                                             |
| BASE<br>DARKNESS     | 0~99                                                                        | 0           |                                                                                                    |
| BAUD RATE<br>(RS232) | 600 / 1200 /<br>2400/ 4800 /<br>9600 / 19200 /<br>38400 / 57600 /<br>115200 | 9600        |                                                                                                    |
| PARITY<br>(RS232)    | NONE<br>EVEN<br>ODD                                                         | NONE        |                                                                                                    |
| LENGTH<br>(RS232)    | 8 DATA BITS<br>7 DATA BITS                                                  | 8 DATA BITS |                                                                                                    |
| CLEAR FLASH          | NO<br>YES                                                                   | NO          |                                                                                                    |

Item and Parameter Settings, PPLZ

| ltem                               | Range                                | Factory Default  | Remarks                                                                                            |
|------------------------------------|--------------------------------------|------------------|----------------------------------------------------------------------------------------------------|
| PRINTER<br>TYPE                    | Thermal transfer<br>/ Direct thermal | Thermal transfer |                                                                                                    |
| CUT/PEEL<br>POS (mm)               | -15 ~ 50 mm                          | 0 mm             | Controls cut and peel position.                                                                    |
| PRINT<br>OFFSET (mm)               | -8 ~ 15 mm                           | 0 mm             | Controls vertical print<br>position. Positive value<br>only.                                       |
| TPH VER<br>OFFS (mm)               | -3~3 mm                              | 0 mm             | Offset of vertical print position.                                                                 |
| RECOVERY<br>PRINT                  | ENABLED,<br>DISABLED                 | ENABLED          | Contents reprint after<br>media-out or ribbon-out                                                  |
| CUTTER<br>INSTALLED                | NO<br>YES                            | NO               |                                                                                                    |
| CUT MODE                           | NORMAL<br>W/O BACKFEED               | NORMAL           |                                                                                                    |
| PEELER<br>(DISPENSER)<br>INSTALLED | NO<br>YES                            | NO               |                                                                                                    |
| COUNTING                           | UP<br>DOWN                           | DOWN             |                                                                                                    |
| MEDIA SENS.<br>TYPE                | REFLECTIVE<br>SEE-THROUGH            | SEE-THROUGH      | Select for media<br>characteristics. Once<br>changed make sure to<br>calibrate before<br>printing. |
| BACK<br>DISTANCE                   | 10~40 mm                             | 22 mm            | Appears only when<br>BACKFEED enabled.                                                             |

| ABS.                 | 0~30                                                                        | 0           | Absolute |
|----------------------|-----------------------------------------------------------------------------|-------------|----------|
| DARKNESS             |                                                                             |             |          |
| TRIM.                | -30~30                                                                      | 0           | Trimming |
| DARKNESS             |                                                                             |             |          |
| BAUD RATE<br>(RS232) | 600 / 1200 /<br>2400/ 4800 /<br>9600 / 19200 /<br>38400 / 57600 /<br>115200 | 9600        |          |
| PARITY<br>(RS232)    | NONE<br>EVEN<br>ODD                                                         | NONE        |          |
| LENGTH<br>(RS232)    | 8 DATA BITS<br>7 DATA BITS                                                  | 8 DATA BITS |          |
| CLEAR FLASH          | NO<br>YES                                                                   | NO          |          |

#### Internal Parts and Features

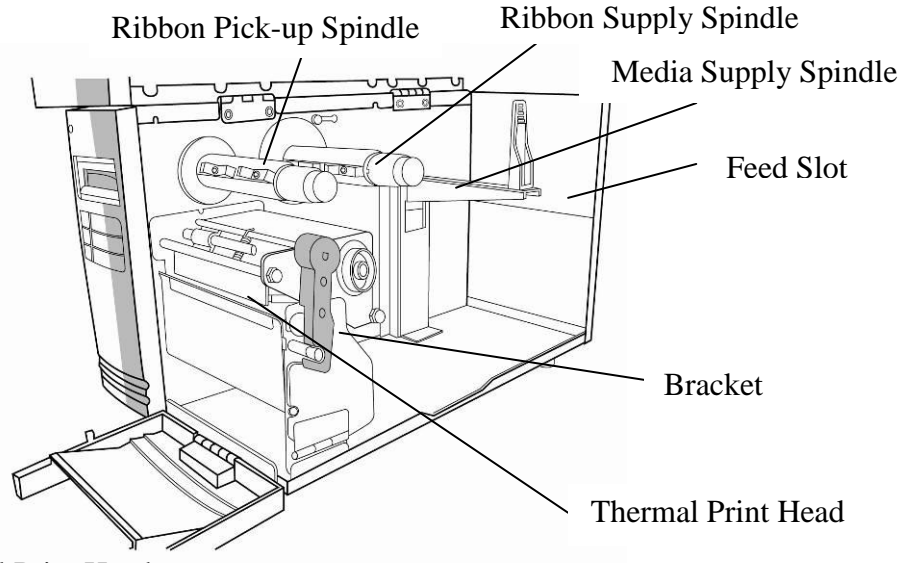

Thermal Print Head

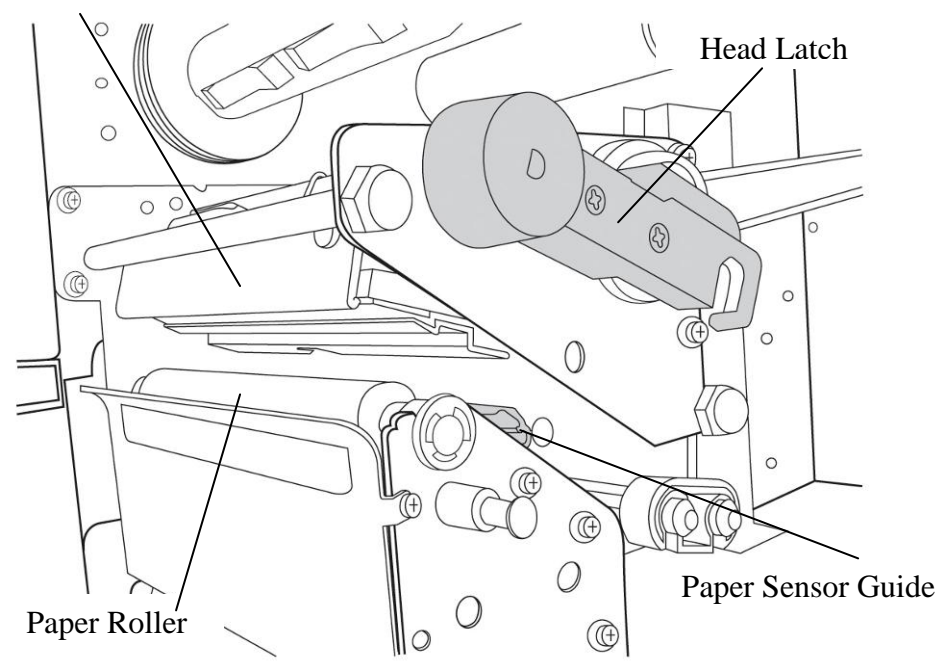

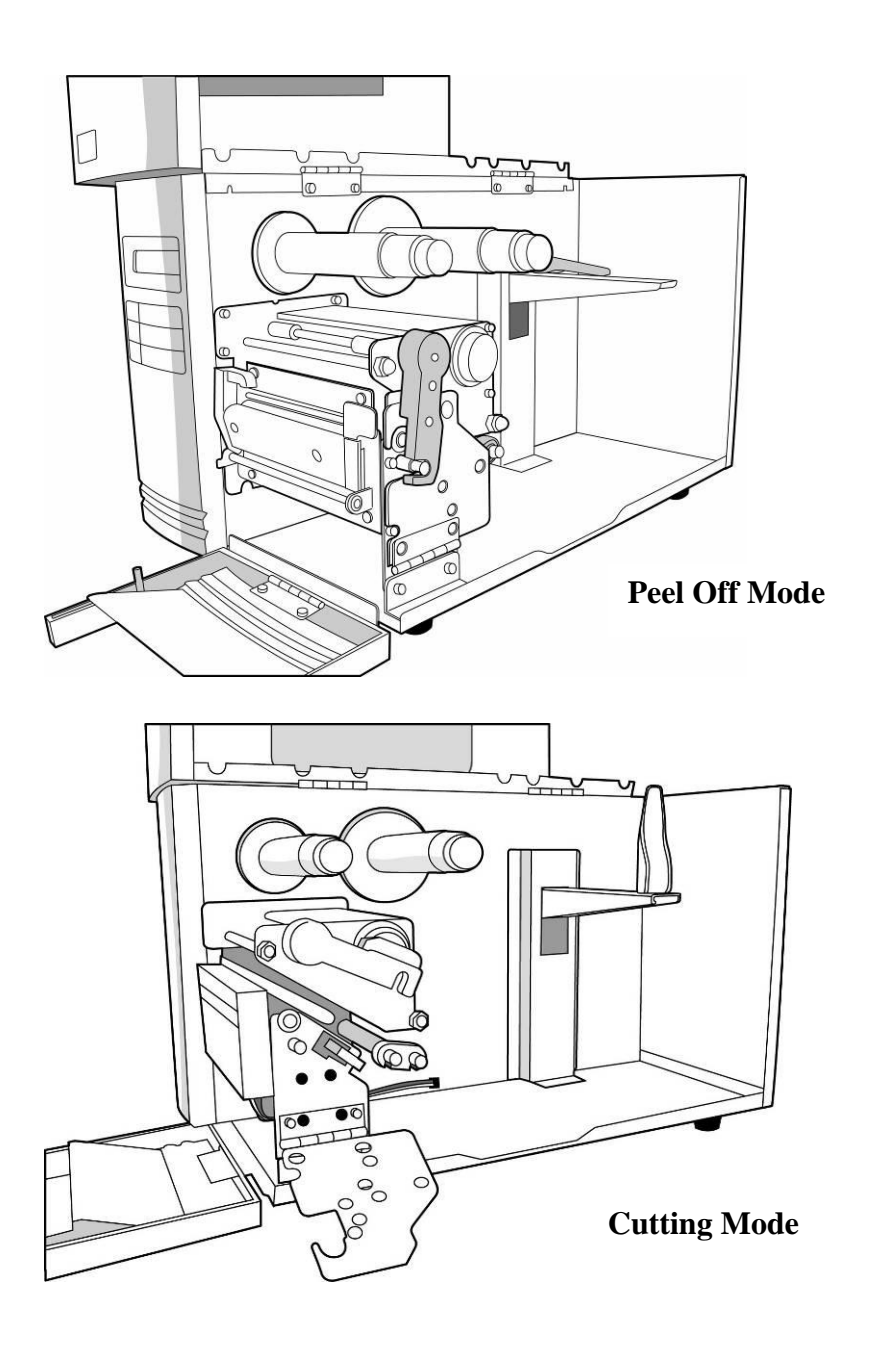

## Loading Ribbon and Media

This section describes how to load ribbon and media in the X-Series printers.

#### Loading a Ribbon

- **Note:** The X-Series uses transfer thermal printing. The ribbon is coated inside.
  - 1. Lift the top cover and front access door to expose the media compartment. (Figure 1)

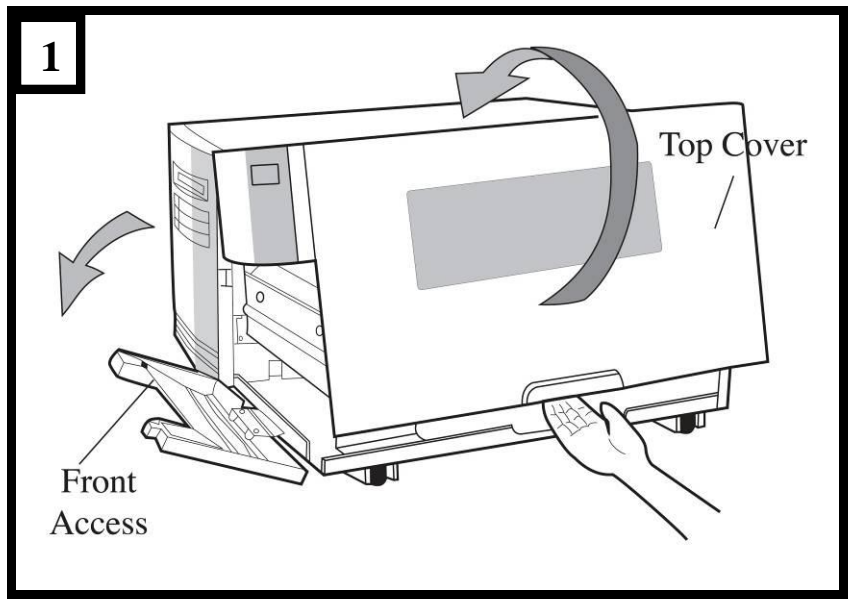

2. Turn the head latch counter-clockwise and open the bracket. (Figure 2)

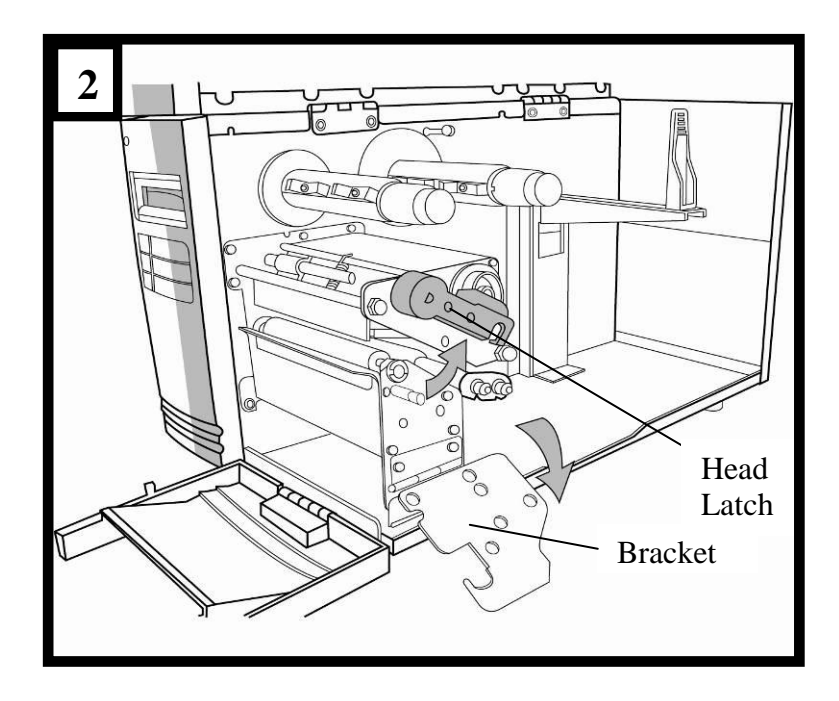

 Unwrap the ribbon and separate the ribbon roll from the bare core. Insert the ribbon roll onto the ribbon supply spindle. (Figure 3)

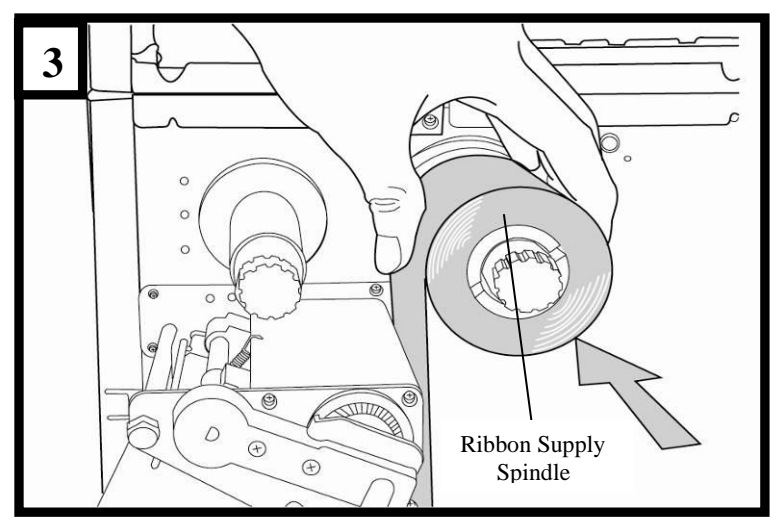

- 4. Lead the ribbon through the print head module. (Figure 4)
- 5. Attach the edge of the ribbon onto the bare core and wind it a bit onto the core. Make sure the coating side of the ribbon is face down.

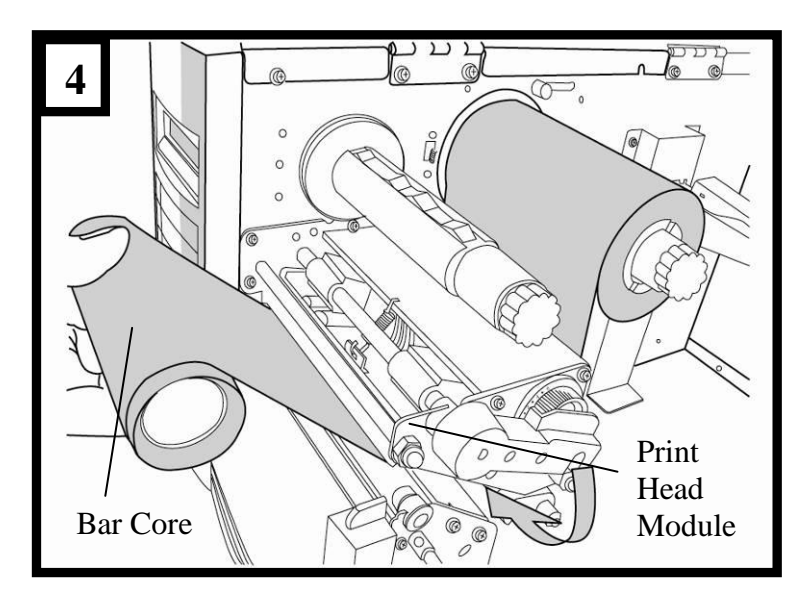

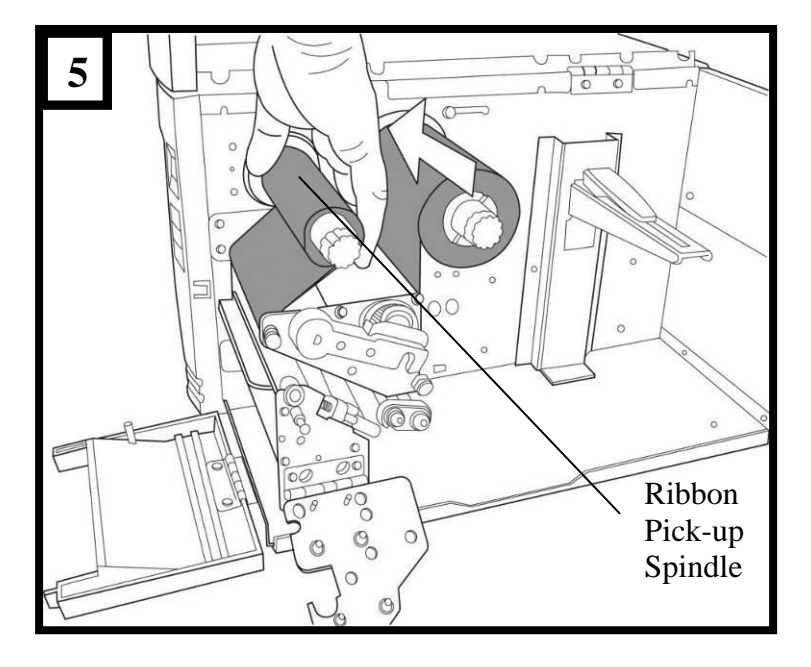

6. Insert the core onto the ribbon pick-up spindle. (Figure 5)

7. Turn the pick-up spindle to ensure the ribbon is tightly wound.

### **Loading Media**

The X-Series printers offer three different loading modes: standard, peel-off, or with a cutter.

- Standard mode allows you to collect each label freely.
- **Peel-off mode** peels backing material away from the label as it prints. After the label is removed, the next label prints.
- **Cutting mode** automatically cuts the label after it prints.

#### Standard Mode

 Insert the media roll into the media supply spindle and move the media guide to the inside. (Figure 6)

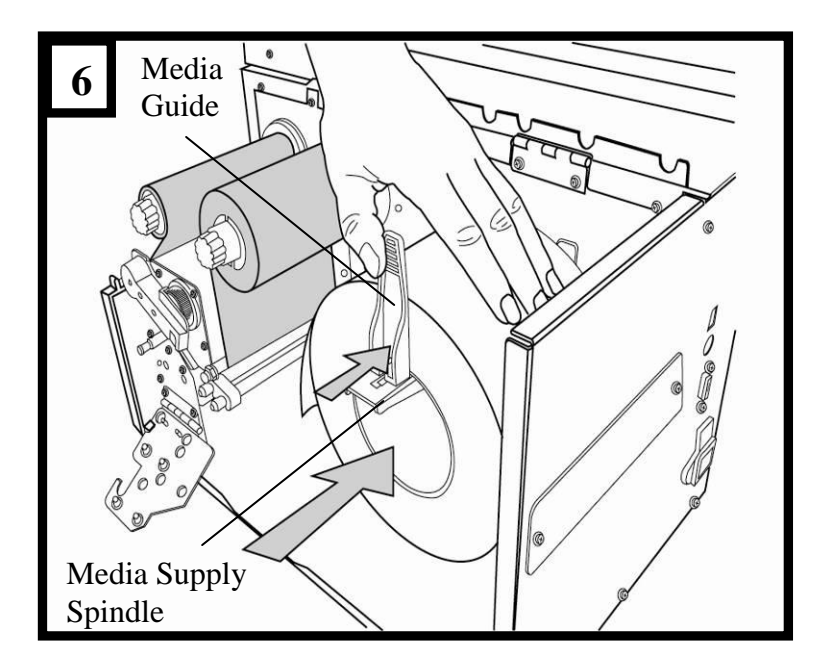

2. Turn the head latch counter-clockwise and open the bracket. Remove the outside media guide. (Figure 7)

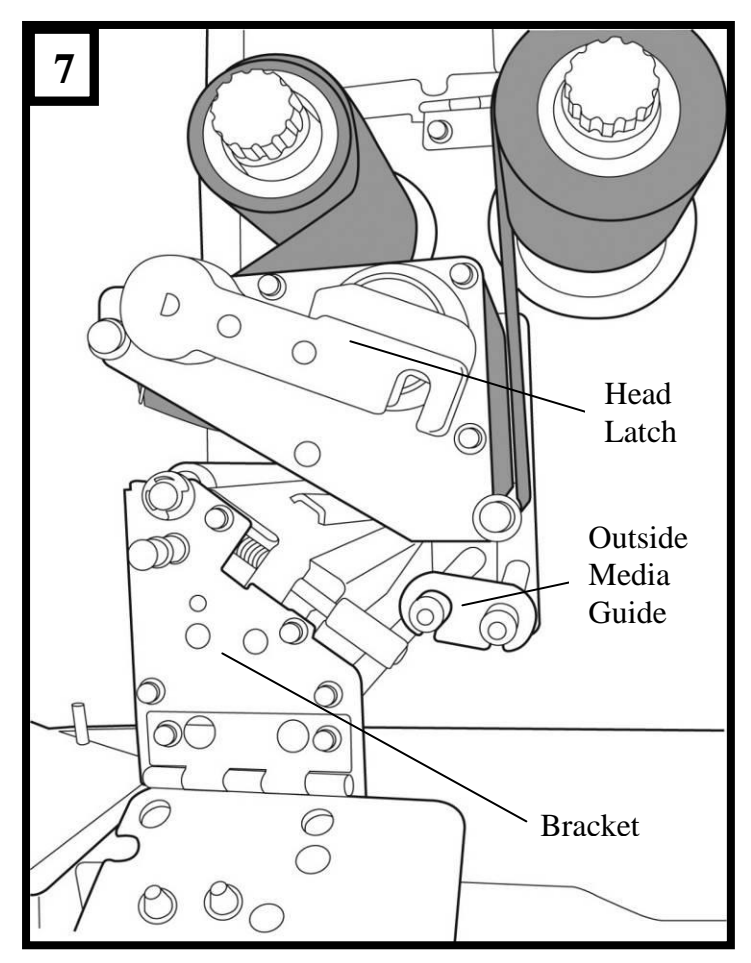

3. Lead the media through the print head module and under the paper sensor guide. (Figure 8)

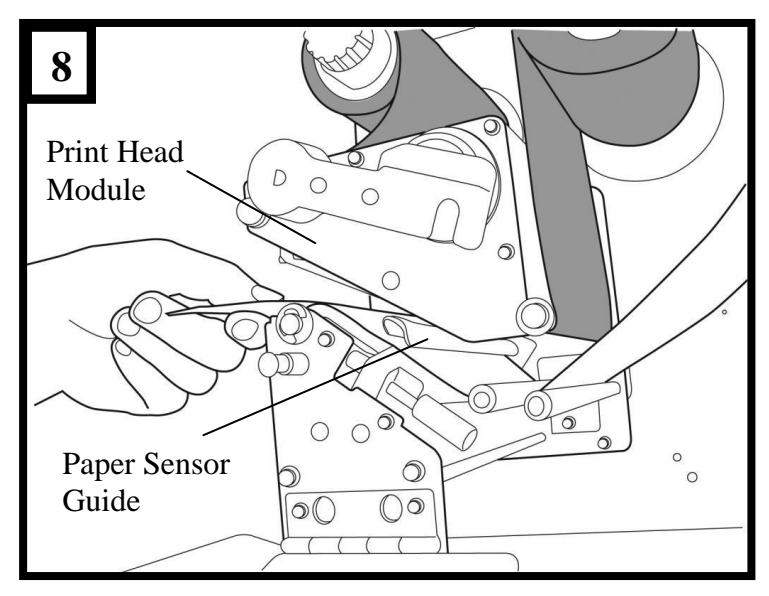

4. Return the outside media guide, close the bracket, and hook the head latch. (Figure 9)

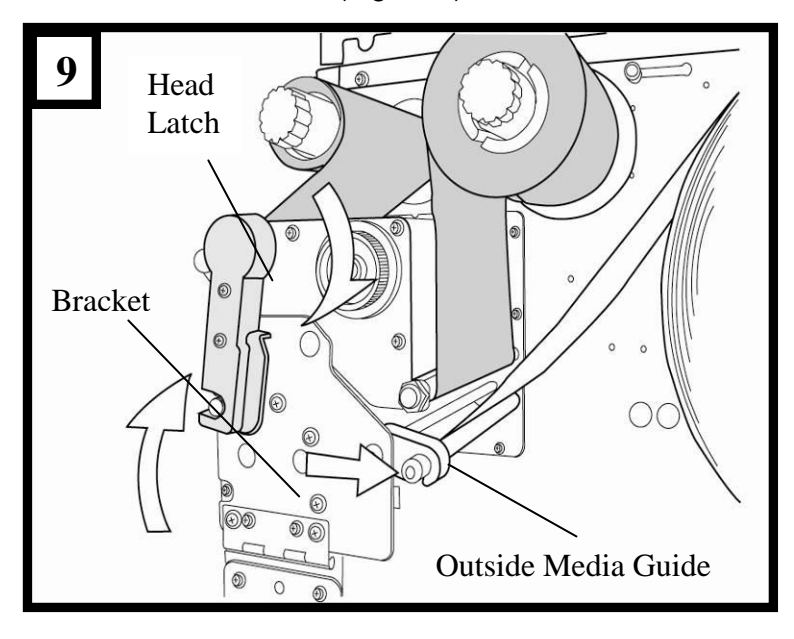

5. Close the top cover and the front access door and turn on the printer, or press the "FEED" button if the printer is already on. (Figure 10)

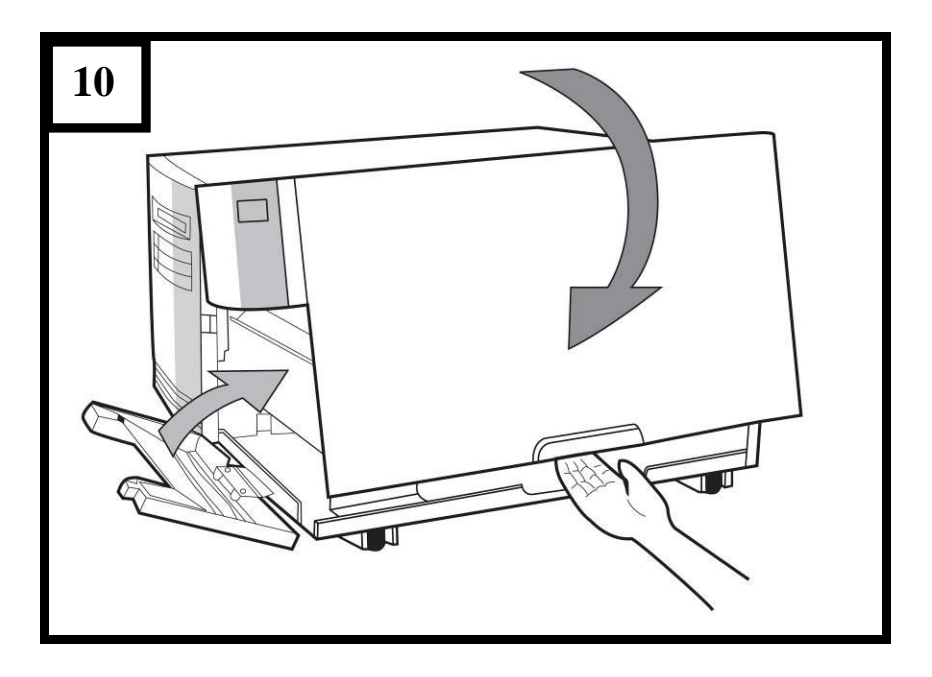

#### Peel Off Mode

Follow steps 1 to 3 in "Loading the Media – Standard Mode" above.

4. From the leading end of the media roll remove enough labels to expose 6-inches of backing paper. (Figure 11)

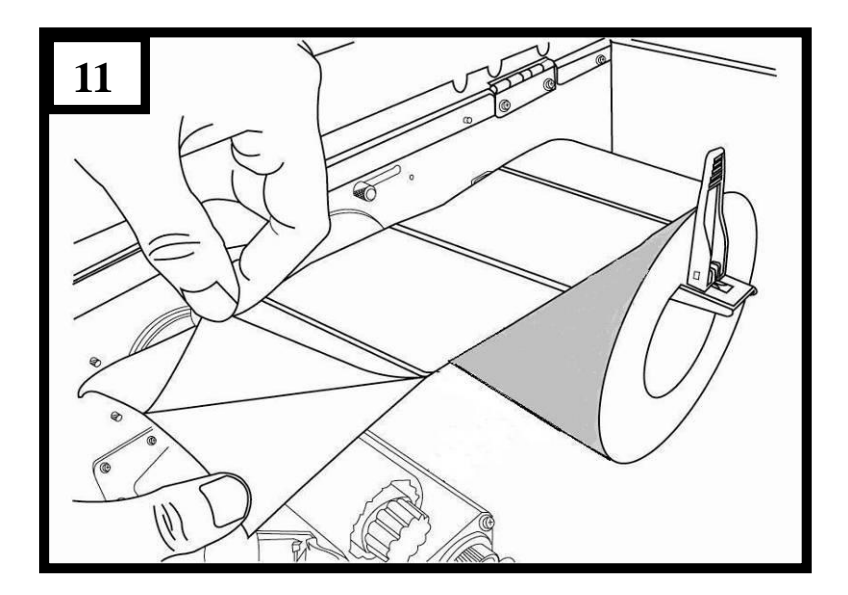

5. Lead the media backing paper through the print head module. (Figure 12)

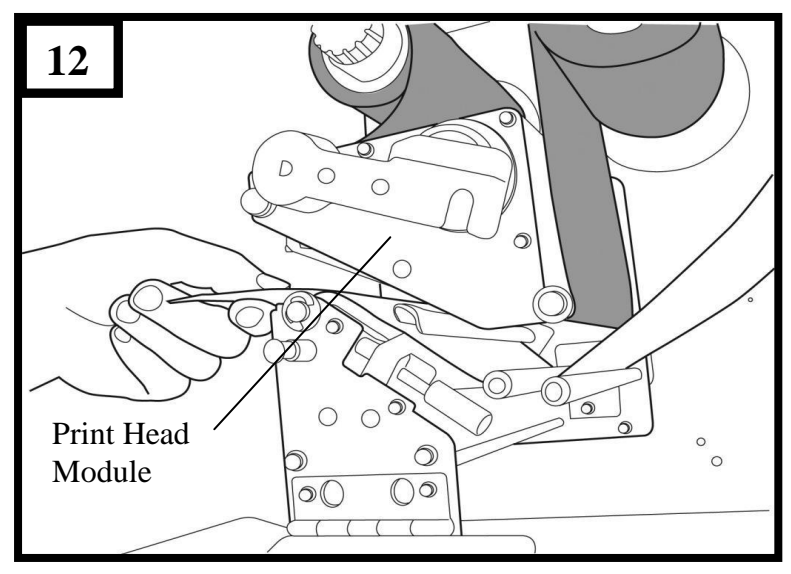

6. Push down the peel-off mechanism release lever and lead the media under the peeler module. (Figure 13)

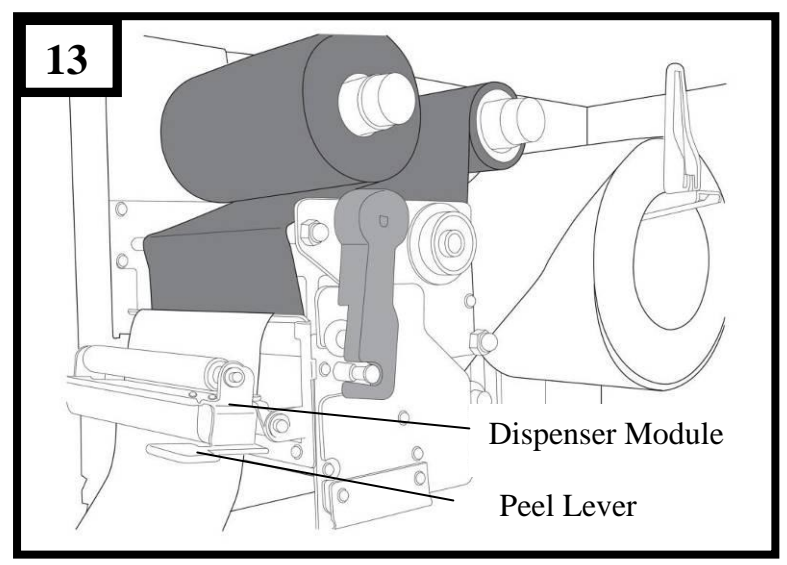

7. Close the peeler module using the peel-off mechanism release lever. (Figure 14)

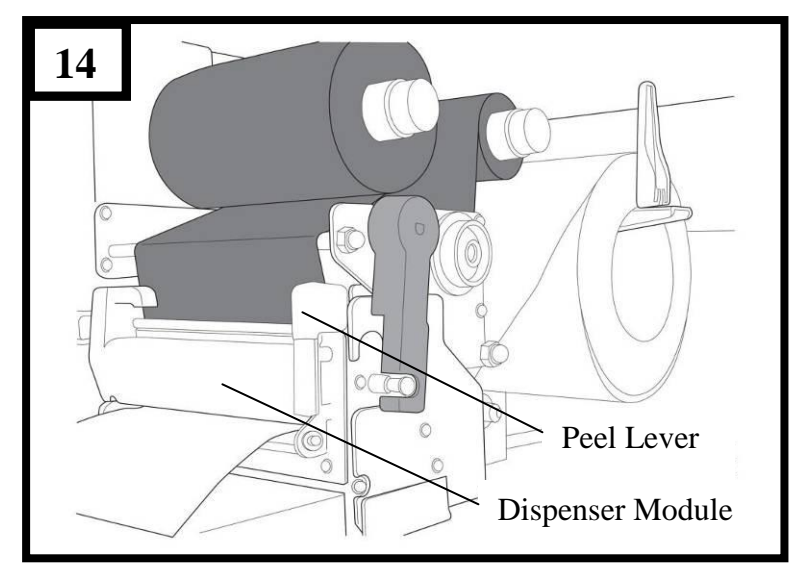

8. Close the top access door and turn on the printer or press the FEED button if the printer is already on. (Figure 15)

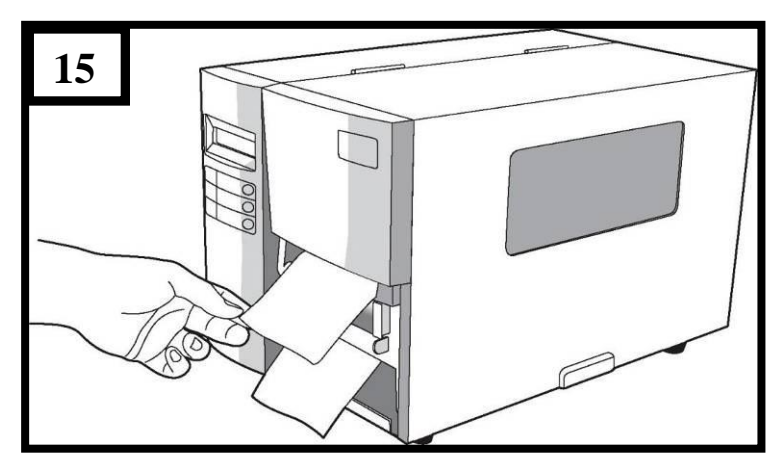

#### Notes:

- 1. The FEED button does not make the printer peel. For peeling to occur when the panel setting is properly enabled.
- 2. Make sure the peeler sensor is out of the ribbon path when installed.

### Cutting Mode

Follow steps 1 to 3 in "Loading the Media – Standard Mode" above.

4. Insert the media into the print head module and under the paper sensor guide. (Figure 16)

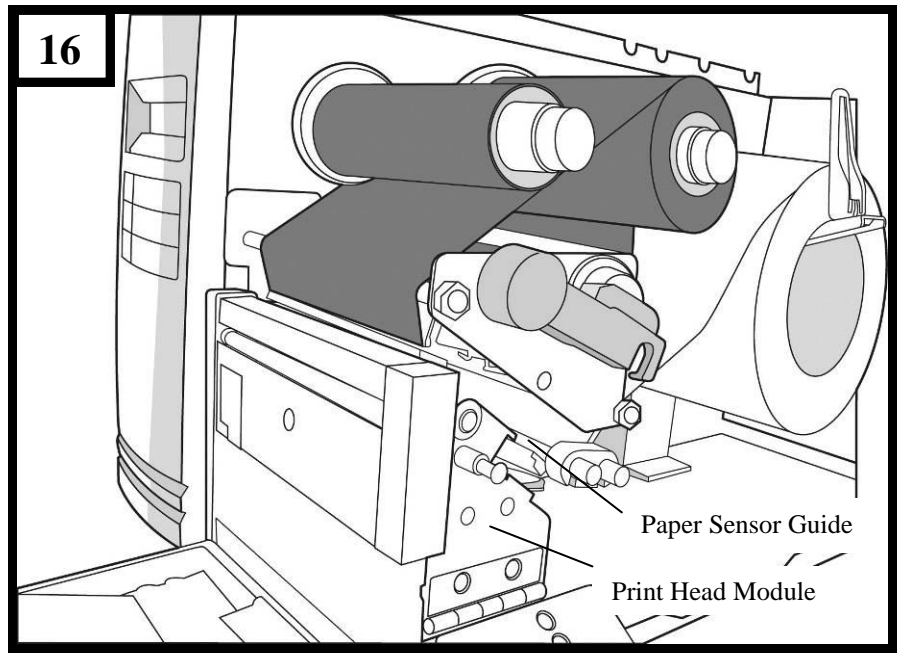
5. Return the outside media guide, close the bracket, and hook the head latch. (Figure 17)

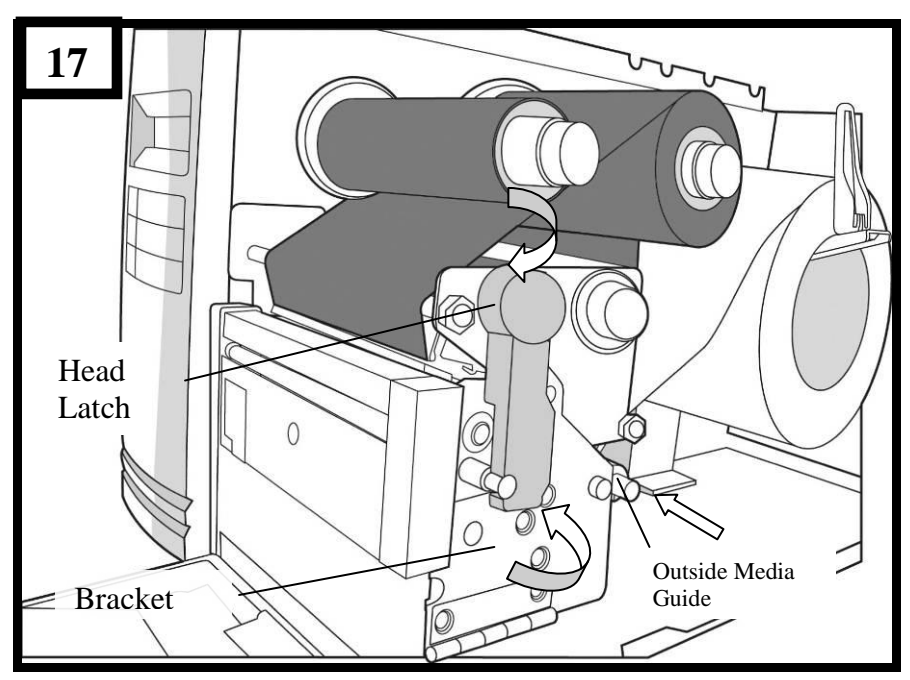

 Close the top access door and turn on the printer or press the FEED button if the printer is already on. The printer will then feed the labels through the cutter automatically. (Figure 18)

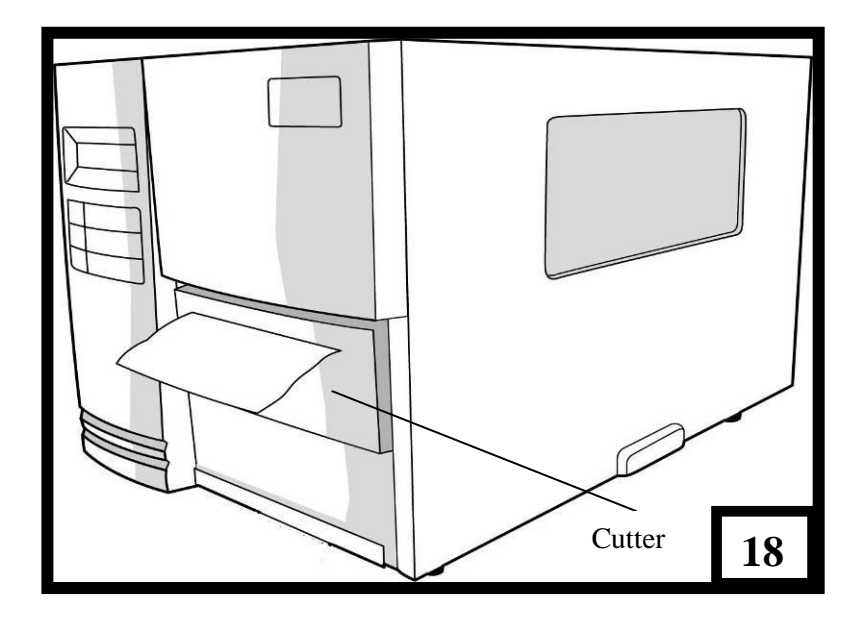

**Note:** The FEED button does not make the printer cut. For cutting to occur when the panel setting is properly enabled.

# Configuration

This section discusses calibration, printing configuration and resetting the printer to factory defaults.

### **Performing Calibration**

After the media is loaded, recommend you performing media calibration to calibrate the label sensor.

- 1. Turn off the printer
- 2. Press and hold the PAUSE button and turn on the power.
- 3. When "CALIBRATION ..." is displayed on the LCD , and both READY and MEDIA indicators blink, release the PAUSE button.
- 4. The printer feeds 12-inches of blank labels.
- 5. When "READY" is displayed, the READY and MEDIA indicators stop blinking but remain illuminated.
- Note: For X-1000VL, the step3 will be bypassed.
- *Important!* Recommend you performing media calibration after changing media. Failure to do so could result in improper detection by the label sensor.

## **Printing a Configuration Report**

To perform a self-test and print a configuration report:

- 1. Turn off the printer.
- 2. Press and hold the FEED button while turning on the power.
- 3. When "SELF-TESTING ..." is displayed on the LCD and the READY indicator blinks, release the FEED button.
- 4. The printer prints out a configuration report.
- 5. When "READY" is displayed on the LCD, the READY indicator stops blinking but remains illuminated.
- 6. The following information is printed in the report:
  - Font list
  - Hardware configuration and status
  - Label parameters
  - Firmware version

#### Notes:

- 1. For X-1000VL, the step3 and step5 will be bypassed.
- 2. After the self-test the printer enters the diagnosis mode (Dump mode). To continue to normal operation, press CANCEL button to cancel the diagnosis mod (Dump mode).

## **Resetting to Factory Default Settings**

To reset the printer to factory default settings:

- 1. Turn off the printer.
- 2. Press and hold the CANCEL button and turn on the printer.
- When "E2PROM RESET ..." is displayed on the LCD (X-2000V & X-3200) and the READY indicator blinks, release the CANCEL button.
- 4. When "READY" is displayed on the LCD, the READY indicator stops blinking but remains illuminated.
- 5. When the two indicators relight, release the feed button.
- 6. The following information is printed in the report:
  - Label parameters
  - Heat (Darkness)
  - Speed
  - Symbol set (language)
  - Others for specific emulation

#### Notes:

- 1. For X-1000VL, the step3 and step4 will be bypassed.
- 2. All settings stored in FLASH memory are retained even after turning off the printer.
- 3. You must perform the calibration for label sensitivity after you reset.
- 4. Printed label count is not reset.

## **Computer Connections**

This printer comes with USB interface, a standard Centronics parallel interface, and a nine-pin Electronics Industries Association (EIA) RS-232 serial data interface.

### **USB Interface Requirements**

The Universal Serial Bus (USB) interface is version 2.0 and 1.1 compliant and provides a full-speed (12Mb/s) interface that is compatible with your existing PC hardware. The USB's "plug and play" design makes installation easy. Multiple printers can share a single USB port/hub.

#### **Centronics Parallel Port**

You can connect the printer to the host computer's parallel port using any standard Centronics cable. The required cable must have a standard 36-pin parallel connector on one end, which is plugged into the parallel port located on the back of the printer. The other end of the parallel interface cable connects to the printer connector at the host computer. For pin-out information, please refer to the Technical Reference in this manual.

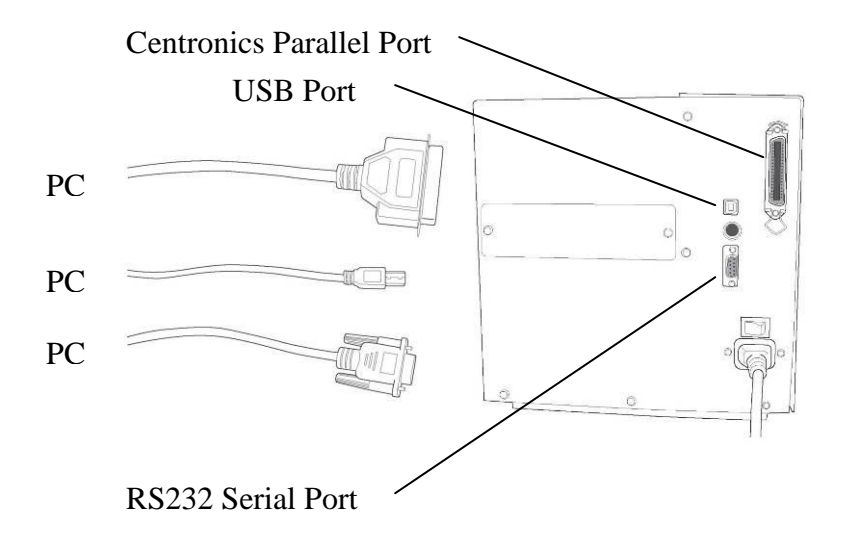

## Serial (RS-232) Port

The required cable must have a nine-pin "D" type male connector on one end, which is plugged into the mating serial port located on the back of the printer. The other end of the cable connects to a serial port on the host computer. For technical and pin-out information, please refer to the Technical Reference in this manual.

#### Note:

- 1. Centronics allows a much higher communication speed than serial.
- 2. The pin assignment of serial cable is different from PC. Please contact your local Argox reseller if you need this cable.

## Communicating with the Printer

The bundled printer driver can be applied to all applications under Windows 98/2000/2003/Windows XP, Windows Vista and Windows 7. With this driver you can run any popular Windows software applications such as MS-Word and print out to this printer.

#### Before installation

- 1. Check the contents of the driver to ensure it is complete.
- 2. Make a backup copy of this driver.

### Installing the Printer Driver (Argox Seagull Driver)

- 1. Double click the driver file (Argox Seagull driver) to execute the installation.
- 2. Windows Printer Driver.....Select I accept and Click "Next"

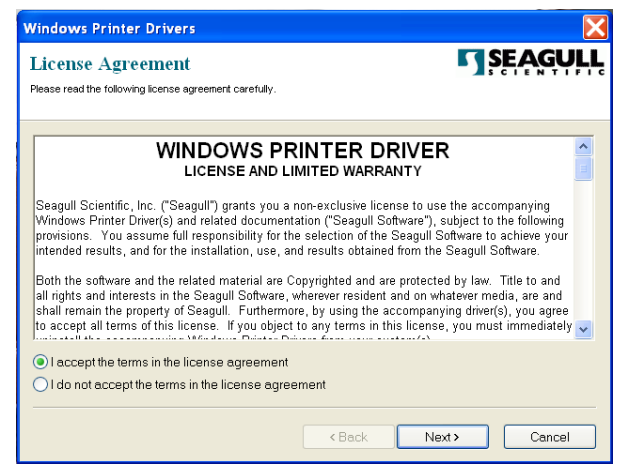

3. Write down the Installation Directory (for example: C:'Seagull) and click "Next".

| Windows Printer Dr                                    | ivers                                                                                                    | X                       |
|-------------------------------------------------------|----------------------------------------------------------------------------------------------------|-------------------------|
| Installation Dire<br>Please select the directory to   | ctory <b>K</b> unpack the software.                                                                        | <b>SEAGULL</b>          |
| The software will be unp<br>type in the new path or c | backed to the directory listed below. To unpack to a diff<br>click Browse to select a different directory. | erent directory, either |
| Installation Directory:                               | C\Seagull                                                                                                  | Browse                  |
|                                                       | Space required on drive:                                                                                   | 33.0 MB                 |
|                                                       | Space available on selected drive:                                                                         | 8.3 GB                  |
|                                                       |                                                                                                    |                         |
|                                                       |                                                                                                    |                         |
|                                                       |                                                                                                    |                         |
|                                                       |                                                                                                    |                         |
|                                                       |                                                                                                    |                         |
|                                                       | < Back Next >                                                                                              | Cancel                  |

4. Click "Finish".

| Windows Printer Drivers                                                                                                    |
|----------------------------------------------------------------------------------------------------|
| Installation Information                                                                                                    |
| Instructions After the drivers are unpacked, install them using the Driver Wizard. Options Plan Driver Wizard after unpacking drivers Read installation instructions (contained in 'Installation_Instructions.html') |
| <back cancel<="" finish="" td=""></back>                                                                                                    |

5. Select Install printer drivers and Click "Next"

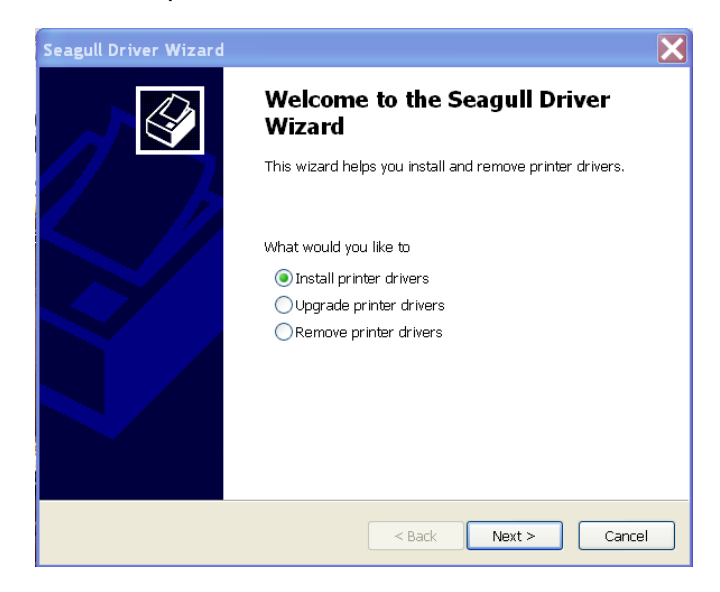

6. Select a driver for your printer and click "Next".

| Seagull Driver Wizard                                                                                      |                                                                            |         |        |        |
|----------------------------------------------------------------------------------------------------|----------------------------------------------------------------------------|---------|--------|--------|
| Plug and Play Printer Detection<br>New Plug and Play printers are automatically detected for installation. |                                                                            |         |        |        |
| Selec                                                                                                    | t the printer driver to install.<br>Install a driver for a Plug and Play p | orinter |        |        |
|                                                                                                    | Printer Model                                                              | Port    |        |        |
|                                                                                                    | Argox X-1000VL PPLB                                                        | USB002  |        |        |
| O Install a driver for another printer                                                                     |                                                                            |         |        |        |
|                                                                                                    |                                                                            | < Back  | Next > | Cancel |

7. Select model & emulation: X-1000VL PPLB or X-2000V PPLB

| Seagull Driver Wizard                                                                                                    | X             |
|----------------------------------------------------------------------------------------------------|---------------|
| Specify Printer Model<br>The manufacturer and model determine which printer driver t                                                                                                    | o use.        |
| Specify the model of your printer.  Printer Model  Argox A-50 PPLB  Argox A-100 PPLB  Argox A-200 PPLB  Argox A-200 PPLB  Argox A-200 PPLB  Argox A-200 PPLB  Argox A-200 PPLB  Argox A-2240 PPLA  Argox A-2240 PPLA  Argox A-2240 PPLA  Argox A-2240 PPLA  Argox Character Comparison  Source: C:\Seagull\New Folder  Version: 7.1.6 M-3 (05/06/2009) | Browse        |
| < Back                                                                                                    | Next > Cancel |

8. Select the port of the printer and click "Next"

| Seagull Driver Wizard                                                |                                                                                                    | X   |  |
|----------------------------------------------------------------------|----------------------------------------------------------------------------------------------------|-----|--|
| Specify Port<br>A port is used to connect a printer to the computer. |                                                                                                    |     |  |
| Specify the port that you a not listed below, create a r             | re using. If you are connecting using TCP/IP or another port $\mathfrak{h}$ new port.                                    | ype |  |
| Port                                                                 | Туре                                                                                                    | ^   |  |
| COM28:<br>COM29:<br>COM2:<br>FILE:                                   | Serial Port (9600:8N1)<br>Serial Port (9600:8N1)<br>Serial Port (9600:8N1)<br>Local Port<br>Victual celeter poet for USD |     |  |
| USB002<br>USB003<br>USB004                                           | Virtual printer port for USB<br>Virtual printer port for USB<br>Virtual orinter port for USB                             | ~   |  |
|                                                                      | Create Port Configure Port                                                                                               |     |  |
|                                                                      | < Back Next > Can                                                                                                    | :el |  |

9. Enter Printer name (i.e. Argox X-1000VL PPLB) and select "do not share this printer", and Click "Next"

| Seagull Driver Wizard                                                                                                    |
|----------------------------------------------------------------------------------------------------|
| Specify Printer Name<br>Names are used to identify the printer on this computer and on the network.                             |
| Enter a name for this printer.                                                                                                  |
| Printer Argox X-1000VL PPLB                                                                                                    |
| ☑ Use this printer as the default printer                                                                                       |
| Specify whether or not you want to share this printer with other network users. When<br>sharing, you must provide a share name. |
| O not share this printer                                                                                                    |
| O Share name: Argox X-1000VL PPLB3                                                                                              |
|                                                                                                    |
|                                                                                                    |
| < Back Next > Cancel                                                                                                    |

10. Checking all the data on the showing screen, if data corrected, click "Finish"

| Seagull Driver Wizard |                                                                                                  |                                                                                                    |  |
|-----------------------|--------------------------------------------------------------------------------------------------|----------------------------------------------------------------------------------------------------|--|
|                       | Completing the Seagull Driver<br>Wizard                                                          |                                                                                                    |  |
|                       | A new printer will                                                                               | be installed using the following settings:                                                                                                    |  |
|                       | Name:<br>Share<br>Port:<br>Default:<br>Manufacturer:<br>Model:<br>Version:<br>To begin the drive | ArgoxX-1000VLPPLB<br><not shared=""><br/>USB001<br/>Yes<br/>Argox<br/>ArgoxX-1000VLPPLB<br/>7.1.9_M-0<br/>r installation process, click Finish.</not> |  |
|                       |                                                                                                  | < Back Finish Cancel                                                                                                    |  |

11. After the related files have been copied to your system, click "Finish"

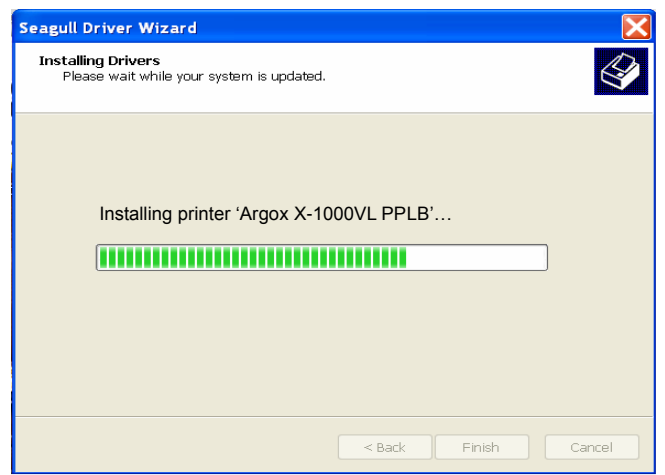

12. After the installation is complete click " Close"

| Seagull Driver Wizard |                                                 |  |  |
|-----------------------|-------------------------------------------------|--|--|
|                       | Seagull Driver Wizard Completed<br>Successfully |  |  |
|                       | Installed printer 'Argox X-1000VL PPLB".        |  |  |
|                       | Close Cancel                                    |  |  |

## Driver for Plug and Play (USB only)

- Extract the PrinterDriver.exe to the fixed route. ("C:\Seagull)
- 2. Connect the label printer to a computer with a USB cable.
- 3. Turn on the printer's power and the system detects the device automatically.
- 4. Select "Install from a list or specific location (Advanced)", click "Next".

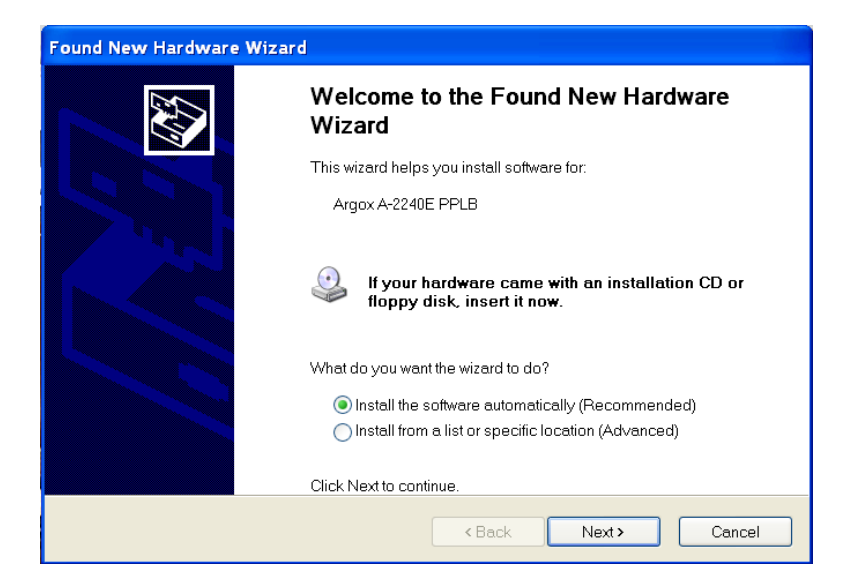

5. Select "Search for the best driver in these locations" and choose "Include this location in the search". Input the location of the printer driver, click "Next".

| Found New Hardware Wizard                                                                                                    |  |  |  |  |
|----------------------------------------------------------------------------------------------------|--|--|--|--|
| Please choose your search and installation options.                                                                                                    |  |  |  |  |
| Search for the best driver in these locations.                                                                                                    |  |  |  |  |
| Use the check boxes below to limit or expand the default search, which includes local paths and<br>removable media. The best driver found will be installed.   |  |  |  |  |
| Search removable media (floppy, CD-ROM)                                                                                                    |  |  |  |  |
| ✓ Include this location in the search:                                                                                                    |  |  |  |  |
| C:\Seagull\ Browse                                                                                                    |  |  |  |  |
| O Don't search. I will choose the driver to install.                                                                                                    |  |  |  |  |
| Choose this option to select the device driver from a list. Windows does not guarantee that the<br>driver you choose will be the best match for your hardware. |  |  |  |  |
|                                                                                                    |  |  |  |  |
|                                                                                                    |  |  |  |  |
| < Back Next > Cancel                                                                                                    |  |  |  |  |

6. Select "Continue Anyway".

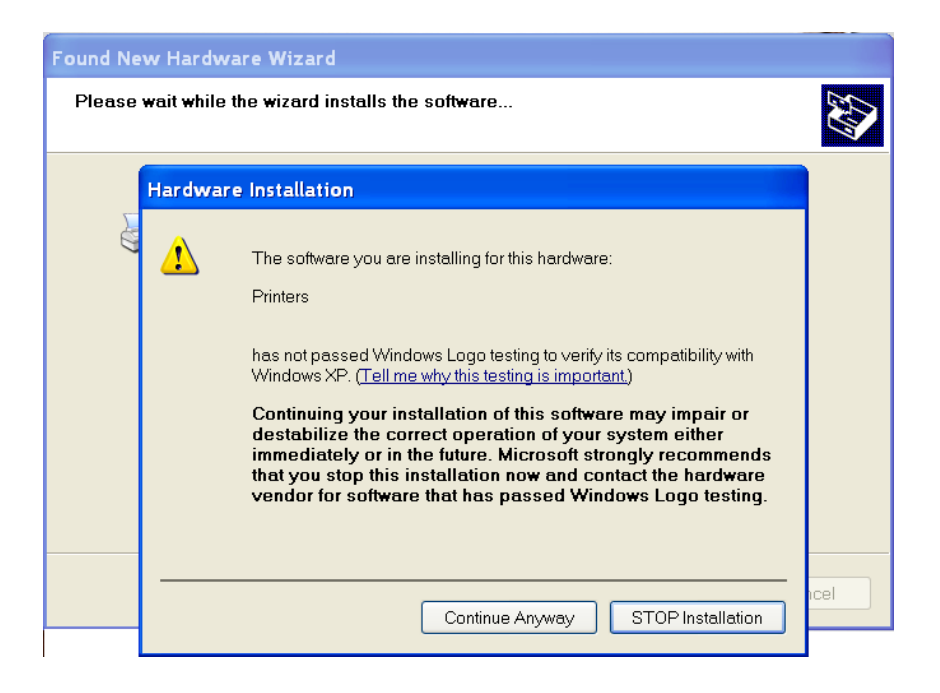

### 7. Click "Finish".

| Found New Hardware Wizard |                                                      |  |  |  |
|---------------------------|------------------------------------------------------|--|--|--|
|                           | Completing the Found New Hardware<br>Wizard          |  |  |  |
|                           | The wizard has finished installing the software for: |  |  |  |
|                           | Argox X-1000VL PPLB                                  |  |  |  |
|                           | Click Finish to close the wizard.                    |  |  |  |
|                           | < Back Finish Cancel                                 |  |  |  |

- 8. The Argox X-1000VL PPLB printer is added in "Printers and Faxes".
- 9. Reboot the system.
- 10. The system assigns the USB port for X-1000VL PPLB printer.

| 💩 Argox X-1000VL                                                                 | PPLB Properties                                                            |                                                                         | ? 🔀                                   |  |
|----------------------------------------------------------------------------------|----------------------------------------------------------------------------|-------------------------------------------------------------------------|---------------------------------------|--|
| General Sharing                                                                  | Ports Advanced S                                                           | ecurity Fonts Tools Ab                                                  | out                                   |  |
| Argox X-1000VL PPLB                                                              |                                                                            |                                                                         |                                       |  |
| Print to the following port.                                                     | g port(s). Documents w                                                     | vill print to the first free check                                      | ed                                    |  |
| Port De:                                                                         | scription                                                                  | Printer                                                                 | <u>~</u>                              |  |
| COM7: Seri<br>COM8: Seri<br>COM9: Seri<br>COM9: Seri<br>COM1: Seri<br>FILE: Prin | ial Port<br>ial Port<br>ial Port<br>ial Port<br>tto File                   | Zebra, S4M ZPL Universal                                                | (200                                  |  |
| USB004 Virtu                                                                     | ual printer port for U                                                     | Argox X-1000VL PPLB, Argo                                               | xX-1                                  |  |
| USB003 Virtu<br>USB002 Virtu<br>USB001 Virtu                                     | ual printer port for U<br>ual printer port for U<br>ual printer port for U | CAB MACH 4 200DPI<br>Argox OS-2140E PPLA<br>Label Dr 200 (4 inch model) | · · · · · · · · · · · · · · · · · · · |  |
| Add Port                                                                         | Delete                                                                     | Port Configure                                                          | e Port                                |  |
| Enable bidirectional support Enable printer pooling                              |                                                                            |                                                                         |                                       |  |
|                                                                                  | OK Cance                                                                   | el Apply                                                                | Help                                  |  |

## Driver for WIN Vista (USB only)

- Extract the PrinterDriver.exe to the fixed route. ("C:\Seagull)
- 2. Connect the label printer to a computer with a USB cable.
- 3. Turn on the printer's power and the system detects the device automatically.
- 4. Select "Locate and install driver software (recommended)".
- 5. Pop the window "User access control" and click " Continue"

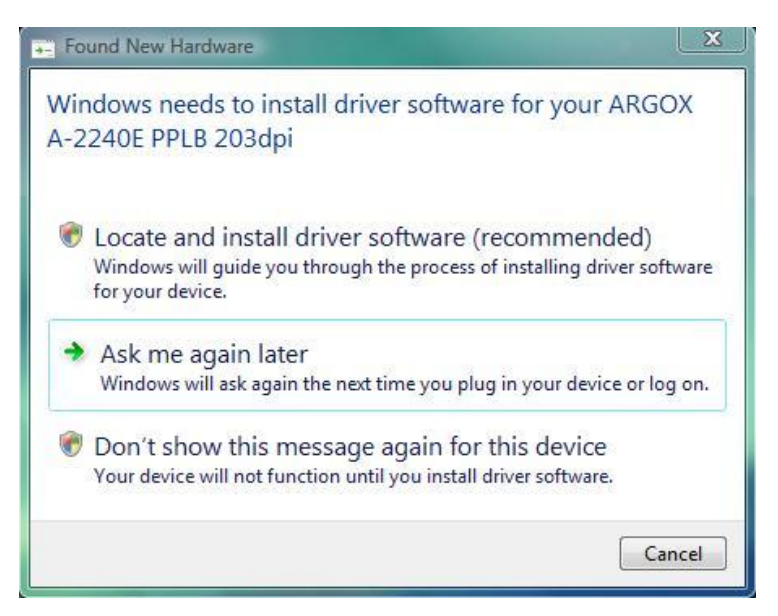

6. Select "I don't have the disk. Show me the other options."

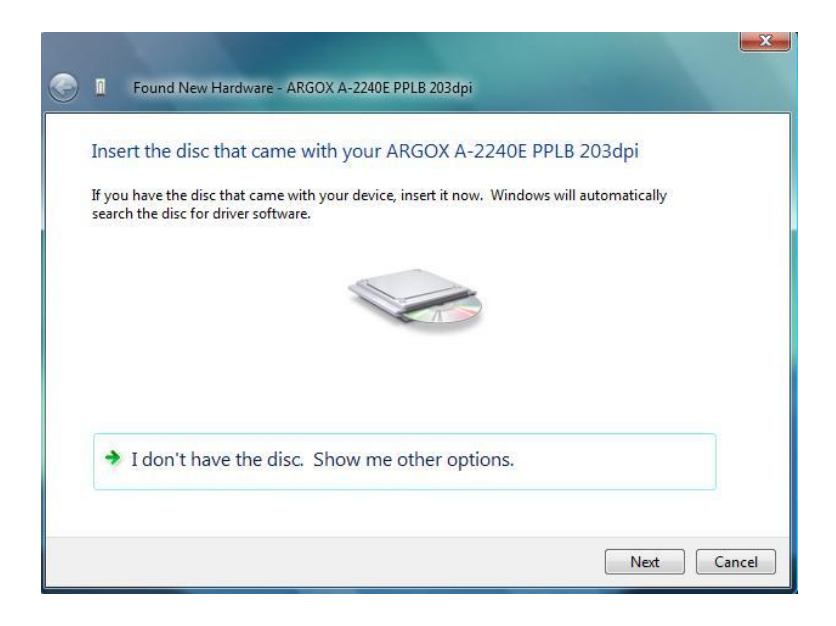

 Select "Browse my computer for driver software (advanced) ".

| ۵  | Found New Hardware - ARGOX A-2240E PPLB 203dpi                                                                   | x |
|----|----------------------------------------------------------------------------------------------------|---|
| Wi | ndows couldn't find driver software for your device                                                              |   |
|    | Check for a solution<br>Windows will check to see if there are steps you can take to get your device<br>working. |   |
| •  | Browse my computer for driver software (advanced)<br>Locate and install driver software manually.                |   |
|    | Cance                                                                                                    | : |

8. Input the location of printer driver. ("C:\Seagull)

| Ge Found New Hardware - ARGOX A-2            | 2240E PPLB 203dpi |
|----------------------------------------------|-------------------|
| Browse for driver software on y              | our computer      |
| Search for driver software in this location: |                   |
| C:\Seagull                                   | Browse            |
| ☑ Include subfolders                         |                   |
|                                              | Next Cancel       |

Select" Install this driver software anyway"
 The related files start to copy to your system.

| talling | g driver software                                                                                                    |
|---------|----------------------------------------------------------------------------------------------------|
| 😵 Wi    | ndows Security                                                                                                    |
| 8       | Windows can't verify the publisher of this driver software                                                                                                    |
|         | Don't install this driver software<br>You should check your manufacturer's website for updated driver software<br>for your device.                                                                             |
|         | Install this driver software anyway<br>Only install driver software obtained from your manufacturer's website or<br>disc. Unsigned software from other sources may harm your computer or steal<br>information. |

11. After the installation is complete, click "Close".

| Found New Hardware-Argos X-1000/L PPLB                               |       |
|----------------------------------------------------------------------|-------|
| The software for this device has been successfully installed         |       |
| Windows has finished installing the driver software for this device: |       |
| Argox X-1000VL PPLB                                                  |       |
|                                                                      |       |
|                                                                      |       |
|                                                                      |       |
|                                                                      |       |
|                                                                      | Close |

#### 12. Click" Yes"

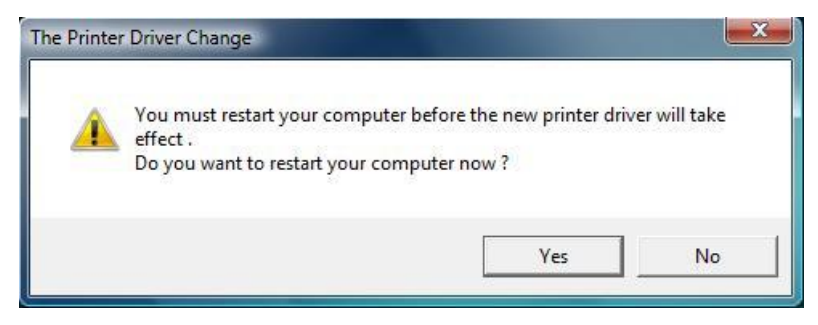

# Troubleshooting

Normally, if the printer is in not working properly, the "READY" LED blinks continuously, and printing and communication between the host and printer stops.

### LED and LCD Diagnosis

Blinking LEDs indicate a problem. Check the LEDs and the LCD display and refer to the following solutions:

#### **Media Problems**

| LED/LCD              | Indication |
|----------------------|------------|
| READY and MEDIA LEDs | Blinking   |
| LCD Display          | MEDIA OUT  |

| Possible Problems   | Solutions                                                         | Remarks                                                                                      |
|---------------------|-------------------------------------------------------------------|----------------------------------------------------------------------------------------------|
| Miss-detected gap   | Check the media path<br>Check the position of<br>the label sensor | For continuous<br>media, check<br>application and<br>driver, and select<br>continuous media. |
| Media out           | Supply the media roll                                             |                                                                                              |
| Media not installed | Install the media roll                                            |                                                                                              |
| Media jam           | Recover the jam                                                   |                                                                                              |

Note: If problem continues perform a label sensor calibration.

### **Ribbon Problems**

| LED/LCD               | Indication |
|-----------------------|------------|
| READY and RIBBON LEDs | Blinking   |
| LCD Display           | RIBBON OUT |

| Possible Problems   | Solutions              | Remarks           |
|---------------------|------------------------|-------------------|
| Ribbon out          | Supply the ribbon roll | Not applicable to |
| Ribbon jam          | Recover the jam        | direct thermal.   |
| Ribbon sensor error | Replace ribbon sensor  |                   |

**Note:** If you use direct thermal, set with panel, Windows driver or command.

#### **Other Problems**

| LED       | Indication |
|-----------|------------|
| READY LED | Blinking   |

| Problems        | Solutions                   | Remarks            |
|-----------------|-----------------------------|--------------------|
| Serial IO error | Check the baud rate, format | Not for Centronics |
|                 | or protocol between host    |                    |
|                 | and printer                 |                    |

| Cutter failed | Check the media.                      |                    |
|---------------|---------------------------------------|--------------------|
|               | Cneck the connection                  |                    |
|               |                                       |                    |
|               | board.                                |                    |
|               | <ul> <li>Call for service.</li> </ul> |                    |
| Memory full   | Check graphics and soft               | Need to reboot the |
|               | fonts from host. If no longer         | system.            |
|               | used by application software          |                    |
|               | then delete.                          |                    |

*Note:* After problem is solved, press CANCEL to continue printing.

#### Miscellaneous

If the host shows "Printer Time out"

- Check if the communication cable (parallel or serial) is connected securely to your parallel or serial port on the PC and to the connector on the printer at the other end.
- 2. Check if the printer power is turned on.

If the data has been sent, but there is no output from the printer. Check the active printer driver, and see if Seagull Driver for your Windows system and the label printer has been selected.

Vertical streaks in the printout usually indicate a dirty or faulty print head. (Refer to the following examples.) Clean the print head. If the problem persists, replace the print head.

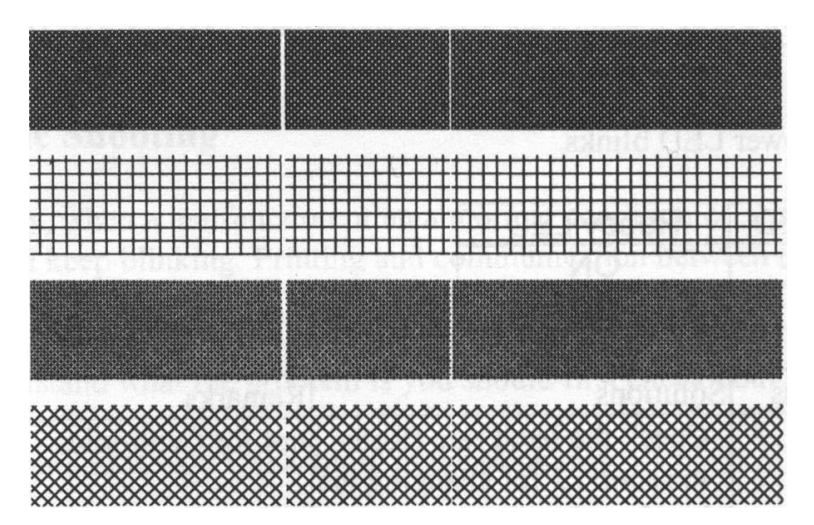

For unstable ribbon roll rotation, check the label path and make sure the head latch is securely closed.

Poor printout quality:

- The ribbon may not be qualified.
- The media may not be qualified.
- Adjust the Darkness (heat temperature).
- Slow down the print speed.
- Refer to the following and clean the related spare parts.

### Recovery

After correcting problems, simply press the CANCEL button or restart the printer. Make sure the LEDs are not blinking and remember to resend your files.

# Caring for Your Printer

Clean the following components of the printer using a cotton bud dampened with alcohol. Do not soak the cotton bud excessively.

Note: Turn off the printer before cleaning.

#### **Cleaning the Print Head**

Clean the print head as follows

- 1. Turn off the printer.
- 2. Open the top cover to access the print head module
- 3. Remove the ribbon.
- 4. Rub the print head with a cotton bud moistened with alcohol.
- 5. Check for any traces of black coloring or adhesive on the cotton after cleaning.
- 6. Repeat if necessary until the cotton is clean after it is passed over the head.
- **Note:** Clean the print head every time the ribbon is replaced or more often depending on actual usage and conditions.

#### **Cleaning the Roller**

Using a cotton bud moistened with alcohol, clean the roll and remove any attached glue.

**Note:** Clean the roller after it has been in contact with foreign materials such as dust or adhesives.

### **Cleaning the Media Compartment**

Clean the media compartment with a cotton bud that has been moistened with a mild detergent. Every time a media roll is printed, you should clean this compartment to reduce the incidence dust.

## **Technical Reference**

## **General Specifications**

| Specification   | X-1000VL                           | X-2000V<br>X-2000VZip         | X-3200                      |
|-----------------|------------------------------------|-------------------------------|-----------------------------|
| Printing Method | Direct The                         | rmal and Therr                | mal Transfer                |
| Printing        | 203 dpi                            | 203 dpi                       | 300 dpi                     |
| Resolution      | (8 dots/mm)                        | (8 dots/mm)                   | (12dots/mm)                 |
| Printing Width  | Μ                                  | ax 4.09" (104n                | nm)                         |
|                 | Command mode                       | ):                            |                             |
| Drinting Longth | Max. 100"(2540                     | mm)                           | Max. 50"                    |
|                 | Bartender mode:                    |                               | (1270 mm)                   |
|                 | Max. 50"(1270 mm)                  |                               |                             |
| Printing Speed  | 2 ~ 4 ips<br>(51~102 mm/s)         | 2 ~ 6 ips<br>(51~152<br>mm/s) | Up to 5 ips<br>(51~127mm/s) |
|                 |                                    |                               | 16 MB DRAM                  |
|                 | 8MB DRAM                           |                               | (14MB User                  |
| Memory          | (7MB User Available)               |                               | Available)                  |
| Wentory         | 4MB Flash ROM                      |                               | 8MBFlash ROM                |
|                 | (3MB User Available)               |                               | (6MB User                   |
|                 |                                    | Available)                    |                             |
| СРИ Туре        | 32 bit RISC CF                     |                               | บ                           |
| Media Sensors   | Reflective & See-through (movable) |                               |                             |

| Display                  | LED indicators                              | Back-lit LCD Display 16 x |                        |
|--------------------------|---------------------------------------------|---------------------------|------------------------|
| Display                  | x 3 2-line, LED inc                         |                           | ) indicator x 3        |
|                          | Centronics                                  | Centronics parallel,      |                        |
| Communication            | parallel,                                   | RS-232 serial,            |                        |
| interfaces               | RS-232 serial,                              | USB,                      |                        |
|                          | USB,                                        | PS/2 keybe                | bard                   |
| Maximum Label            | Max roll capacity                           | y(OD): 8"(20              | 3mm)                   |
| Roll Diameter            | Core size (ID): 1                           | .5" ~ 3"(38~              | 76mm)                  |
|                          | Roll-feed, die-cu                           | ıt, continuou             | s, fan-fold, tags,     |
| Media Types              | ticket in thermal                           | paper or pla              | in paper, fabric       |
|                          | labels                                      |                           |                        |
| Ribbon                   | Wax, Wax/Resir                              | n, Resin                  |                        |
|                          | (ribbon wound in                            | k-side out or             | ink-side in available) |
|                          | Ribbon width: 1"~4"(25.4 mm~101.6 mm)       |                           |                        |
| Ribbon Sizo              | Ribbon Length: max 360m Wax, 300m Resin     |                           |                        |
| RIDDOIT SIZE             | Ribbon roll max OD 2.75"(70mm)              |                           |                        |
|                          | Core size ID 1"(25.4 mm)                    |                           |                        |
| Compact Size             | W250 x L418 x H263 mm                       |                           |                        |
| Weight                   | 24lbs(11kgs)                                |                           |                        |
| Dower Course             | 110~230 VAC ± 10%, 50/60 Hz,                |                           |                        |
| Power Source             | ower Source internal universal power supply |                           | ply                    |
|                          | CE, UL, CUL, F                              | CC class                  | CE, FCC, cTUVus,       |
| Agency Listing           | A, CCC, 🚳                                   |                           | ccc, 🚳                 |
| Operating<br>Temperature | 40°F~100°F (4°C~38°C)                       |                           |                        |

| Storage<br>Temperature         | -4°F~122°F (-20°C~50°C)                                                                                                    |                                                |                                                                                   |
|--------------------------------|----------------------------------------------------------------------------------------------------|------------------------------------------------|-----------------------------------------------------------------------------------|
| Driver<br>Operating<br>Systems | Win 2000/ XP/ Vista/ Windows 7                                                                                                    |                                                |                                                                                   |
| Printer<br>Languages           | PPLA , PPLB                                                                                                    | X-2000V:<br>PPLA , PPLB<br>X-2000VZip:<br>PPLZ | PPLA , PPLB                                                                       |
| Optional<br>Accessories        | Cutter<br>Dispenser<br>Rewinder<br>Media Stacker<br>RTC<br>Font card (Simply Chinese,<br>Tradition Chinese, Japanese,<br>Korean)<br>Standalone KDU: ArgoKee |                                                | Cutter<br>Dispenser<br>Rewinder<br>Media Stacker<br>Standalone<br>KDU:<br>ArgoKee |
## Fonts, Bar Codes and Graphics Specification

The specifications of fonts, bar codes and graphics depends on the printer emulation. The emulation is a printer programming language through which the host can communicate with your printer. There are three printer programming languages, PPLA, PPLB and PPLZ.

| Specification               | X-1000VL / X-2000V / X-3200                                                                                                    |
|-----------------------------|----------------------------------------------------------------------------------------------------|
| General Fonts               | 7 alpha-numeric fonts, OCR A and OCR B                                                                                                    |
| ASD Smooth Fonts            | 4, 6, 8, 10, 12, 14, and 18 points                                                                                                    |
| Symbol Sets<br>(Code Pages) | USASCII, UK, German, French, Italian,<br>Spanish, Swedish and Danish/Norwegian                                                                                                    |
| Courier Fonts               | 8 symbol sets (PC, PC-A, PC-B, EAMA-94,<br>Roman, Legal, Greek and Russian)                                                                                                    |
| Soft Fonts                  | Downloadable PCL fonts                                                                                                    |
| Font Expandability          | 1x1 to 24x24                                                                                                    |
| Bar Code Types              | Code 39, Code 93,<br>Interleaved 2of 5 (standard/with checksum<br>digit/with human readable check digit),<br>EAN-8, EAN-13,UPC-A, UPC-E, Postnet,<br>Codabar, Code 128 subset A/B/C,<br>UCC/EAN-128, UCC/EAN-128 K-MART,<br>UCC/EAN-128 Random Weight, Plessey,<br>HBIC, Telepen, FIM, UPC2, UPC5,<br>GS1 Data Bar |
| Graphics                    | PCX, BMP, IMG, and HEX formats                                                                                                    |
| Stand-alone<br>Operation    | ArgoKee                                                                                                    |

Printer Programming Language A, PPLA

Printer Programming Language B, PPLB

| Specification      | X-1000VL                                   | X-2000V / X-3200       |  |  |  |
|--------------------|--------------------------------------------|------------------------|--|--|--|
| General Fonts      | 5 fonts with different point sizes         |                        |  |  |  |
| Symbol Sets        | 8 bits: code page 437, 850, 852, 860, 863, |                        |  |  |  |
| (Code Pages)       | and 865                                    |                        |  |  |  |
|                    | 7 bits: USA, British, Ge                   | erman, French, Danish, |  |  |  |
|                    | Italian, Spanish, Swed                     | ish and Swiss.         |  |  |  |
| Soft Donts         | Downloadable soft fon                      | ts                     |  |  |  |
| Font Expandability | 1x1 to 24x24                               |                        |  |  |  |
| Bar Code Types     | Code 39(checksum),                         | Code 39(checksum),     |  |  |  |
|                    | Code 93, Code 128/                         | Code 93, Codabar,      |  |  |  |
|                    | subset A,B,C,                              | Interleave 2 of        |  |  |  |
|                    | Codabar, Interleave 2                      | 5(checksum), Matrix    |  |  |  |
|                    | of 5(checksum),                            | 25, UPC A/E 2 and 5    |  |  |  |
|                    | Matrix 25, UPC A/E 2                       | add-on, EAN-8/13,      |  |  |  |
|                    | and 5 add-on,                              | Code 128UCC,           |  |  |  |
|                    | EAN-8/13, Code                             | UCC/EAN, Postnet,      |  |  |  |
|                    | 128UCC, UCC/EAN,                           | German Postcode.       |  |  |  |
|                    | Postnet, German                            | MaxiCode and           |  |  |  |
|                    | Postcode. MaxiCode                         | PDF417 (2D             |  |  |  |
|                    | and PDF417 (2D                             | symbologies)           |  |  |  |
|                    | symbologies)                               |                        |  |  |  |
| Graphics           | PCX and binary raster                      |                        |  |  |  |
| Stand-alone        | X-1000VL: connect wit                      | h ArgoKee              |  |  |  |
| Operation          | X-2000V/X-3200 :conr                       | nect with PC keyboard  |  |  |  |
|                    | or barcode reader (PS/2 interface)         |                        |  |  |  |

#### Notes:

- 1. Since the font board and flash modules use the same connector, they cannot function at the same time.
- 2. All printer models connect to the ArgoKee through the RS-232 serial port.
- 3. Only X-2000V and X-3200 can connect to a PC keyboard through a PS/2 port.

|  | Printer Program | ming Languad | e Z. PPLZ |
|--|-----------------|--------------|-----------|
|--|-----------------|--------------|-----------|

| Specification  | X-2000VZip only                                |
|----------------|------------------------------------------------|
| General Fonts  | 10 resident fonts (9 bitmapped fonts and 1     |
|                | scalable fonts)                                |
| International  | 14 international character sets: USA, USA2,    |
| Character Sets | UK, Holland, Den / Nor, Swe / Fin, German,     |
|                | France1, France2, Italy, Spain, Misc., Japan,  |
|                | page 850.                                      |
| Soft Fonts     | Downloadable soft fonts                        |
| Bitmapped Font | 1x1 to 24x24                                   |
| Expandability  |                                                |
| Bar Code Types | One-Dimension barcode:                         |
|                | Code 11, Interleaved 2 or 5 (standard,         |
|                | industrial), Code 39, Code 128 (A, B&C),       |
|                | Codabar, Logmars, MSI, UPC/EAN extension       |
|                | EAN-8, EAN-13, UPC-A, UPC-E and PostNet        |
|                | Two-Dimension barcode:                         |
|                | PDF-417, MaxiCode, Data Matrix (ECC200         |
|                | only), QR Code                                 |
| Graphics       | HEX and binary graphics with normal as well as |
|                | compressed image                               |

## **Interface Specifications**

This section presents the interface specifications of IO ports for the printer. These include pin assignments, protocols and detailed information about how to properly interface your printer with your host or terminal.

## USB

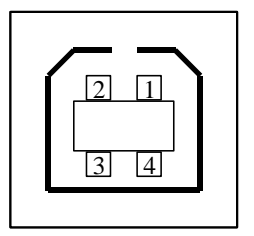

USB series "B" Receptacle Interface

| Pin | Signal Name |
|-----|-------------|
| 1   | VBUS        |
| 2   | D -         |
| 3   | D+          |
| 4   | GND         |

**Connector Terminal Pin Assignment** 

## Serial Interface

| Pin | Direction | Definition |
|-----|-----------|------------|
| 1   | In        | DSR        |
| 2   | In        | RxData     |
| 3   | Out       | TxData     |
| 5   | -         | Ground     |
| 6   | Out       | DTR        |
| 7   | Out       | RTS        |
| 8   | In        | CTS        |
| 9   | Out       | +5V        |

The RS-232 connector on the printer side is a female, DB-9.

**Note:** Pin 9 is reserved for a KDU (keyboard device unit). Do not connect this pin if you use a general host such as a PC.

Connection with Host:

| Host 258           | 5 | Printer 9P | Host 9S            | Printer 9P |  |
|--------------------|---|------------|--------------------|------------|--|
| (PC or compatible) |   |            | (PC or compatible) |            |  |
| DTR 20             |   | 1 DSR      | DTR 4              | 1 DSR      |  |
| DSR 6              |   | 6 DTR      | DSR 6              | 6 DTR      |  |
| TX 2               |   | 2 RX       | TX 3               | 2 RX       |  |
| RX 3               |   | 3 TX       | RX 2               | 3 TX       |  |
| CTS 5              |   | 7 RTS      | CTS 8              | 7 RTS      |  |
| RTS 4              |   | 8 CTR      | RTS 7              | 8 CTS      |  |
| GND 7              |   | 5 GND      | GND 5              | 5 GND      |  |

Alternatively you can connect the 3 wires as follows:

| Host 25            | S Printer 9P | Host 9S            | Printer 9P |  |
|--------------------|--------------|--------------------|------------|--|
| (PC or compatible) |              | (PC or compatible) |            |  |
| TX 2               | 2 RX         | TX 3               | 2 RX       |  |
| RX 3               | 3 TX         | RX 2               | 3 TX       |  |
| GND 7              | 5 GND        | GND 5              | 5 GND      |  |
| pin 4              |              | pin 4              |            |  |
| pin 5              |              | pin 6              |            |  |
| pin 6              | <u> </u>     | pin 7              |            |  |
| pin 20             |              | pin 8              |            |  |

The simplest way to connect to other hosts (not PC compatible) or terminals is:

| Printer       |   | Terminal/Host |
|---------------|---|---------------|
| Pin 2- RxData |   | TxData        |
| Pin 3- TxData |   | RxData        |
| Pin 5- Ground | ] | Ground        |

In general, as long as the data quantity is not too large and you use Xon/Xoff as flow control, it will be problem free.

 Baud rate:
 1200, 2400, 4800, 9600(default), 19200, 38400,

 57600,115200 bauds. (Programmable by command)

Data format: always 8 data bits, 1 start bit and 1 stop bit.

Parity: always non parity

Handshaking: XON/XOFF as well as CTS/RTS (hardware flow control).

If you run an application with the bundled printer driver under Windows and use the serial port, you should check the above parameters and set the flow control to "Xon/Xoff "or "hardware".

## Parallel (Centronics)

The parallel port is a standard 36-pin Centronics connector. Pin assignments are as follows:

| Pin | Direction | Definition | Pin   | Direction | Definition |
|-----|-----------|------------|-------|-----------|------------|
| 1   | In        | /STROBE    | 13    | Out       | SELECT     |
| 2   | In        | Data1      | 14,15 |           | NC         |
| 3   | In        | Data 2     | 16    | -         | Ground     |
| 4   | In        | Data3      | 17    | -         | Ground     |
| 5   | In        | Data4      | 18    |           |            |
| 6   | In        | Data5      | 19~30 | -         | Ground     |
| 7   | In        | Data6      | 31    |           | NC         |
| 8   | In        | Data7      | 32    | Out       | /Fault     |
| 9   | In        | Data8      | 33~36 | -         | NC         |
| 10  | Out       | /ACK       |       |           |            |
| 11t | Out       | BUSY       |       |           |            |
| 12  | Out       | PE         |       |           |            |

## Auto Polling

Both the serial port and parallel port of this printer can be active at the same time, i.e. the printer can simultaneously communicate with two PCs via different ports. However as no port contention is made for this printer, if both PCs transmit data at the same time the data may become damaged in the receiving buffer.

## **ASCII TABLE**

| NUL |      |    | 0 | @ | Р | I | Р   |
|-----|------|----|---|---|---|---|-----|
| SOH | XON  | !  | 1 | А | Q | а | q   |
| STX |      | =  | 2 | В | R | b | r   |
|     | XOFF | #  | 3 | С | S | С | S   |
|     |      | \$ | 4 | D | Т | d | t   |
|     | NAK  | %  | 5 | Е | U | е | u   |
| ACK |      | &  | 6 | F | V | f | v   |
| BEL |      | ۲  | 7 | G | W | g | w   |
| BS  |      | (  | 8 | Н | Х | h | х   |
|     |      | )  | 9 | I | Y | i | у   |
| LF  |      | *  | : | J | Z | j | Z   |
|     | ESC  | +  | ; | К | [ | k | {   |
| FF  |      | 3  | < | L | ١ | Ι | Ι   |
| CR  |      | -  | = | М | ] | m | }   |
| SO  | RS   |    | > | Ν | ^ | n | ~   |
| SI  | US   | /  | ? | 0 | _ | 0 | DEL |

# Appendix A: Printer Status

| LCD display        | Blinking<br>LED | Description                                                                                                    |
|--------------------|-----------------|----------------------------------------------------------------------------------------------------|
| PAUSE              | READY           | Printer is paused. Press PAUSE or<br>CANCEL to return to normal.                                                           |
| MEDIA OUT          | MEDIA<br>READY  | Media is uninstalled or used up. Load new media to the printer.                                                            |
| RIBBON OUT         | RIBBON<br>READY | Ribbon is uninstalled or end-of-ribbon occurred. Load new ribbon to the printer.                                           |
| SERIAL IO<br>ERROR | READY           | Format or baud rate of RS232<br>communication is inconsistent between<br>printer and host.                                 |
| CUTTER FAILED      | READY           | Cutter cannot cut off the media, check media and cutter.                                                                   |
| MEMORY FULL        | READY           | Printer buffer full due to loaded soft fonts,<br>graphics or forms. Check data format. Call<br>for service.                |
| HEAD OPEN          | READY           | Print head latch is not closed. To print label the head latch must be closed.                                              |
| P. SENSOR O.R.     | READY           | Media sensor is out of range during calibration. Make sure the media is installed and the label sensor is under the media. |
| ТРН ТОО НОТ        | MEDIA           | Printing job will start until the temperature of TPH goes down.                                                            |

## Appendix B: Stand-alone Keyboard and Barcode Reader

This appendix covers stand-alone operation with keyboard or barcode reader.

## Keyboard

To use the printer in stand-alone operation with a keyboard follow the procedure described below (X-2000V/X-3200)

- Make a form for the keyboard. (The form should include "ZS" command to store to flash memory. Refer to the following command sample.)
- 2. Turn on the printer; download the form from PC to printer.
- 3. Turn off the printer.
- 4. Connect the keyboard to the keyboard interface.
- 5. Turn on the printer.
- 6. Check LCD for instructions of each data string/ label count/ copies; type to input data accordingly.

| Кеу       | Function                               |
|-----------|----------------------------------------|
| Esc       | Enter or exit from keyboard mode       |
| Backspace | Delete the last typed character        |
| F1        | Next form if more than one form exists |
| Enter     | - Select the form                      |
|           | - End of typed data                    |

### **Form Control Functions**

## Example: Making a Keyboard Form

| 1. Ma | ke a co | ommand | file for | the | form, | KBD.F | RM. |
|-------|---------|--------|----------|-----|-------|-------|-----|
|-------|---------|--------|----------|-----|-------|-------|-----|

| Command                            | Description                  |
|------------------------------------|------------------------------|
| ZS                                 | Enable store to flash        |
| FK"KBDFORM"                        | Delete previous one          |
| FS"KBDFORM"                        | Start of form                |
|                                    |                              |
| V00,15,N,"Product Name ?"          | Variable and display message |
| C0,10,N,+1,"Product No. ?"         | Counter and display message  |
| Q50,24                             | Label dimension              |
| q816                               | Label width                  |
| S2                                 | Speed                        |
| D8                                 | Darkness                     |
| ZT                                 | Print from top               |
| A550,20,0,4,1,1,R,"ABC<br>COMPANY" | Fixed data                   |
| B550,60,0,2,2,4,40,B,C0            | Barcode I25 for counter      |
| A540,150,0,3,1,1,N,V00             | Print the input product      |
| FE                                 | End of form                  |
| ZN                                 | Disable store to flash       |

2. Send the file, KBD.FRM to printer under MS-DOS >COPY/B KBD.FRM LPT1:

3. Turn off the printer, connect the keyboard and then turn on the printer. The LCD displays this message:

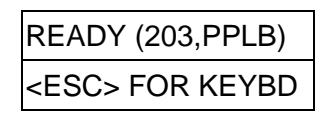

4. Press <ESC> to enter the keyboard mode and the form name appears. Press <ENTER> to select the form.

| KBDFORM |  |
|---------|--|
| ₊J      |  |

5. Key-in the product name and number.

| Product Name?     |  |
|-------------------|--|
| Barcode Printer,J |  |

| Product No. ? |  |
|---------------|--|
| 0123456789₊   |  |

6. Input the label count and copy count.

| LABEL SET NO. ? |
|-----------------|
| 2,⊣             |
|                 |

| COPIES PER LAB ? |  |
|------------------|--|
| 3                |  |

7. Press <ENTER> to continue to the next label and repeat steps 5 ~ 7, or <ESC> to exit.

| ENTER to go on,  |  |
|------------------|--|
| Or ESC to return |  |

Output

#### ABC COMPANY

0123456789 Barcode Print

#### ABC COMPANY

0123456789 Barcode Print

#### ABC COMPANY

0123456789 Barcode Print

#### ABC COMPANY

0123456790 Barcode Print

#### ABC COMPANY

0123456790 Barcode Print

#### ABC COMPANY

0123456790 Barcode Print

## **Barcode Reader**

To use the printer in stand-alone operation with a barcode reader (scanner), follow the procedure described below (X-2000V / X-3200 Model)

- 1. Make a form for barcode reader. (Note that the form name must be "READER" The form should include "ZS" command to store to flash memory.)
- 2. Turn on the printer; download the form from PC to printer.
- 3. Set the parameter of "READER INSTALLED" on the LCD to ON position.

- 4. Turn off the printer.
- 5. Connect the barcode reader to the keyboard interface.
- 6. Turn on the printer.
- 7. Check LCD for instructions of each data string and scan barcodes to input data accordingly.

Example: Making a Barcode Reader Form

| Command                    | Description                  |  |  |
|----------------------------|------------------------------|--|--|
| ZS                         | Enable store to flash        |  |  |
| FK"READER"                 | Delete previous one          |  |  |
| FS"READER"                 | Start of form                |  |  |
|                            |                              |  |  |
| V00,15,N,"Product Name ?"  | Variable and display message |  |  |
| C0,10,N,+1,"Product No. ?" | Counter and display message  |  |  |
| Q50,24                     | Label dimension              |  |  |
| q816                       | Label width                  |  |  |
| S2                         | Speed                        |  |  |
| D8                         | Darkness                     |  |  |
| ZT                         | Print from top               |  |  |
| A550,20,0,4,1,1,R,"ABC     | Fixed data                   |  |  |
| COMPANY"                   |                              |  |  |
| B550,60,0,2,2,4,40,B,C0    | Barcode I25 for counter      |  |  |
| A540,150,0,3,1,1,N,V00     | Print the input product      |  |  |

1. Make a command file for a form, READER.FRM.

| PA1 | Single copy            |
|-----|------------------------|
| FE  | End of form            |
| ZN  | Disable store to flash |

- 2. Send the file READER.FRM to printer under MS-DOS >COPY/B READER.FRM LPT1:
- 3. Turn off the printer, connect the barcode reader, set on the LCD to ON position and turn on the printer.
- 4. The form READER is automatically executed. Scan product name and number from printed bar codes using the barcode reader.

| Product No.? |  |
|--------------|--|
| 11223344,⊣   |  |

| Product Name? |  |
|---------------|--|
| APPLE         |  |

5. A label is printed. The copy count depends on the PA command for the READER form. Step 4 is automatically repeated.

## Output

# ABC COMPANY

11223344 APPLE

#### Notes:

- 1. To return to normal operation, press and hold the CANCEL button and turn on the printer again.
- 2. When using a keyboard or barcode reader communicating with a host through the Centronics or serial port is prohibited.
- 3. For the keyboard form the P command is not allowed, while for the barcode reader/scanner form a PA command must be included.

## Appendix C: Cutter Installation

Install a cutter into the printer as follows:

- 1. Turn off the printer.
- 2. Remove the top covers on both left and right sides.
- 3. Mount the cutter baby board to the U17 socket on printer's main board.
- 4. Secure the two screws for the cutter (1) and bracket (2).

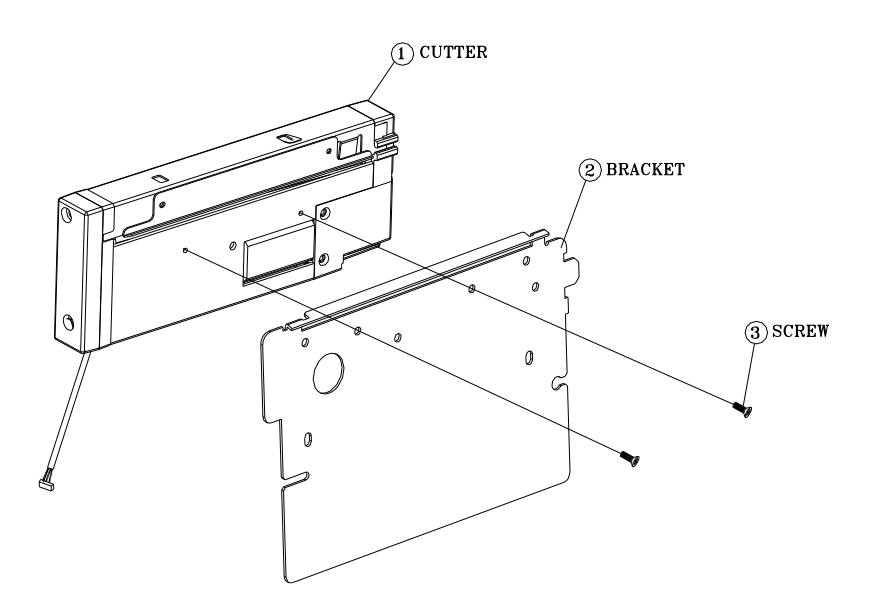

5. Loosen and remove the two screws (4) from bracket (5).

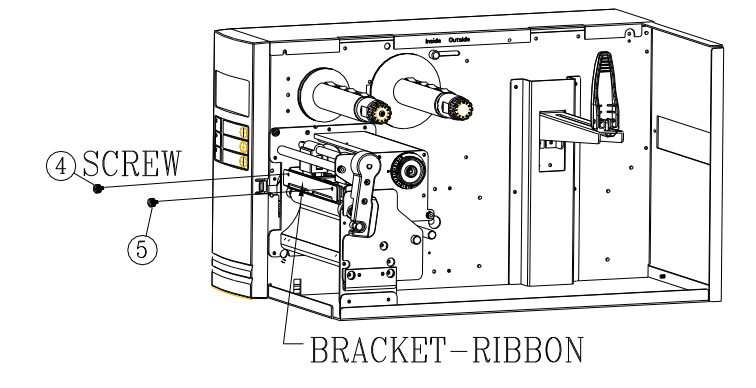

6. Insert the left side of cutter bracket (7) and secure the two screws (6) to the TPH module.

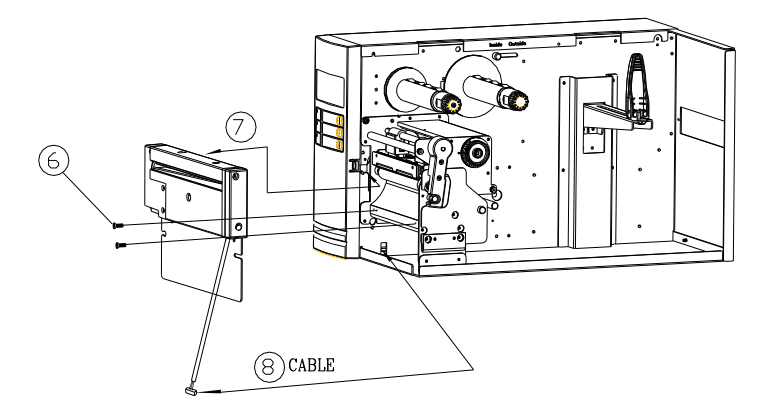

- 7. Thread the cutter cable through hole (8) and route it to the JP16 connector (CUTTER) on the main board.
- 8. Turn on the printer.
- For the X-2000V / X-2000VZip / X-3200 models, set the parameter of "CUTTER INSTALLED" on the LCD to the ON position. For the X-1000VL model bypass this step.

After the cutter is installed, install media and ribbon.

- 1. Put the media end on the roller.
- 2. Close the TPH latch.
- 3. Hold the PAUSE button and turn on the printer.
- 4. Release the button when the cutter starts cutting.
- 5. After cutting, the printer will feed the label for 8 inches.
- **Note:** The procedure above is for first time installation or after cutter jam. Normally the procedure for loading the media through the cutter is:
  - 1. Put the media end on the roller.
  - 2. Close the TPH latch.
  - 3. Turn on the printer.
  - 4. Press the FEED button to feed the media end through the cutter.

## Appendix D: Dispenser Installation

Install a dispenser into the printer as follows:

- 1. Turn off the printer.
- 2. Remove the top cover on both left and right sides.
- 3. Assemble the related components for both left and right sides. Refer below:

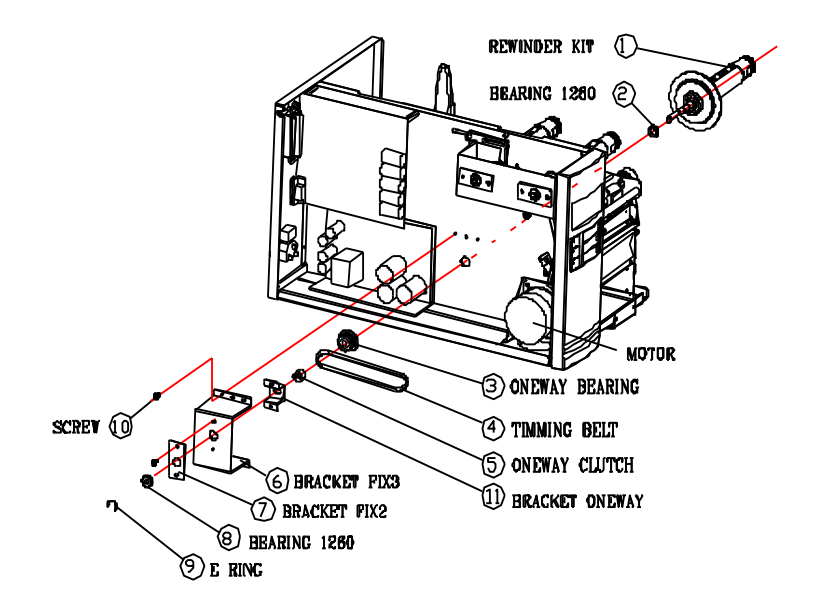

4. Connect the dispenser sensor to JP15 (PEELER) on the printer's main board and secure the dispenser board in the case.

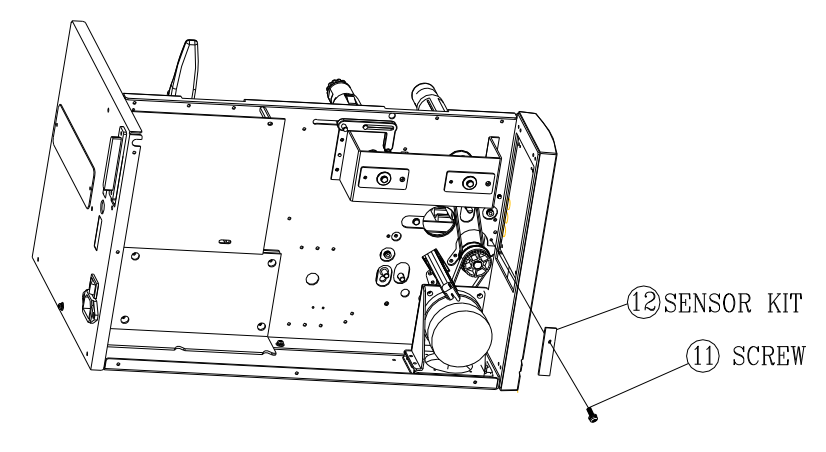

5. Insert the left side of dispenser bracket and secure the three screws to the TPH module.

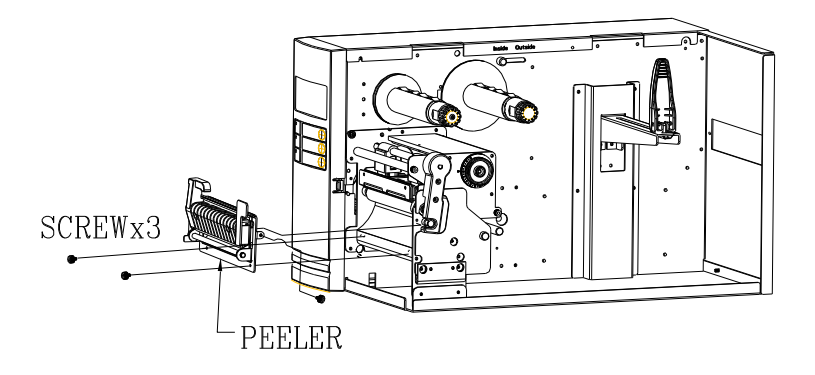

6. Install the ribbon and media.

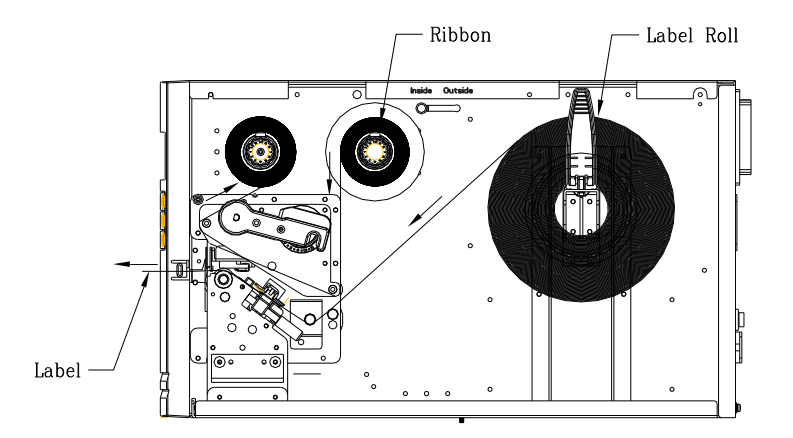

- 7. Turn on the printer.
- For the X-2000V / X-2000VZip / X-3200 models, set the parameter of "DISPENSER INSTALLED" on the LCD to the ON position. For the X-1000VL bypass this step.

## Adjusting tension for the ribbon

The ribbon shaft has its user-friendly feature to allow users to adjust the tension of ribbon shaft by rotating the knob. User can reset to factory default tension by adjusting the ribbon shaft while the black line was aligned to the marked arrows.

# Modification for the outside and inside coating of ribbon

The printer is produced to use the ribbon with inside coating. It is also possible to use the outside coating ribbon. The modification is as follows:

1. Pull and move the SHAFT RIBBON ADJ into the Inside

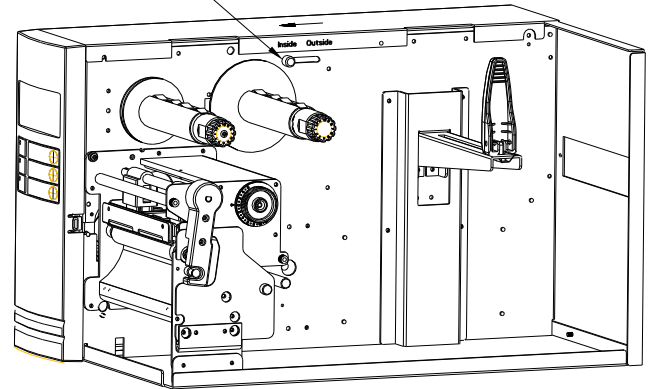

SHAFT RIBBON ADJ -

2. After the adjustment, the ribbon with inside coating can be used and then install the ribbon.

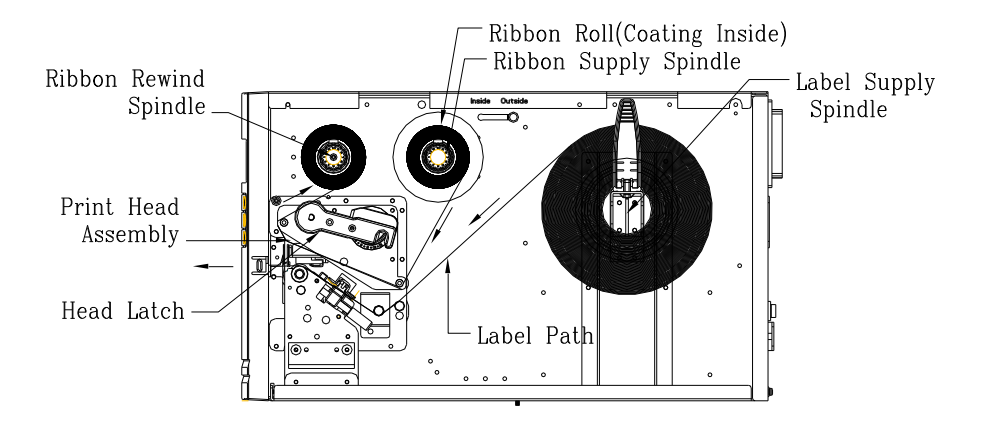

3. Pull and move the <u>SHAFT RIBBON ADJ</u> into the <u>Outside</u>. The ribbon with outside coating can be used and then install the ribbon.

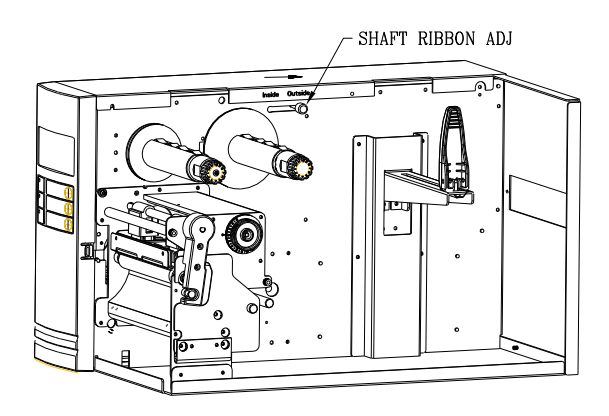